# **Operation Manual**

# Audio Over Ethernet

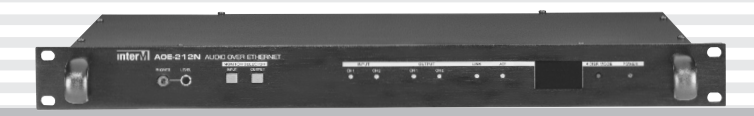

\* Rack mount products in the Western Hemisphere(North America, South America, and the Caribbean) do not have handles installed due to customer preference.

## **Inter**M

## Welcome

#### A personal welcome to you from the management and employees of Inter-M

All of the co-workers here at Inter-M are dedicated to providing excellent products with inherently good value, and we are delighted you have purchased one of our products.

We sincerely trust this product will provide years of satisfactory service, but if anything is not to your complete satisfaction, we will endeavor to make things right.

Welcome to Inter-M, and thank you for becoming part of our worldwide extended family!

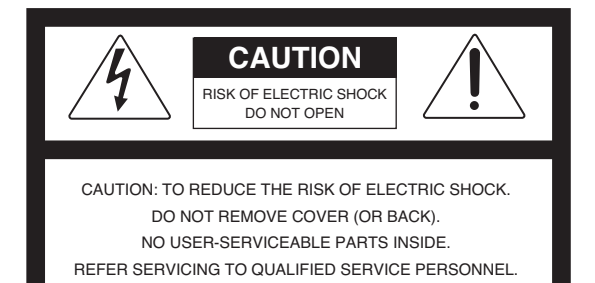

ER SERVICING TO QUALIFIED SERVICE PERSONNEL. ATTENTION : RISQUE DE CHOC ELECTRIQUE NE PAS QUVRIR

To prevent fire or shock hazard, do not

expose the unit to rain or moisture.

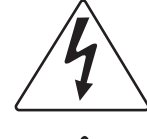

This symbol is intended to alert the user to the presence of uninsulated "dangerous voltage" within the product's enclosure that may be of sufficient magnitude to constitute a risk of electric shock to persons.

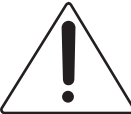

This symbol is intended to alert the user to the presence of important operation and maintenance (servicing) instructions in the literature accompanying the appliance.

Caution: To prevent electric shock do not use this (polarized) plug with an extension cord, receptacle or other outlet unless the blades can be fully inserted to prevent blade exposure.

Attentions: Pour prévenir les chocs électriques ne pas utiliser cette fiche polarisée avec un prolongateur, une prise de courant on une autre sortie de courant, sauf si les lames peuvent étre insérées à fond sans en laisser aucune partie à découvert.
Pour deconnecter completement l'appareil du reseau d'alimentation. deconnecter le cordon d'alimentation de la prise murale.
La prise du reseau d'alimentation doit demeurer aisement accessible.

\*WARNING FOR YOUR PROTECTION PLEASE READ THE FOLLOWING-WATER AND MOISTURE: Unit should not be used near water(e.g. near a bathtub, washbowl, kitchen sink, laundry tub, in a wet basement, or near a swimming pool, etc). Care should be taken so than objects do not fall and liquids are not spilled into the enclosure through openings.

\*Do not install this equipment in a confined space such as a book case or similar unit.

- \*Warning : To reduce the risk of fire or electric shock, do not expose this apparatus to rain or moisture and objects filled with liquids, such as vases, should not be placed on this apparatus.
- \*This apparatus shall be connected to a mains socket outlet with a protective earthing connection.
- \*To completely disconnect this apparatus from the AC mains, disconnect the power supply cord plug from the AC receptacle.
- \*The mains plug of the power supply cord shall remain readily accessible.

#### CAUTION

WARNING

\*These servicing instructions are for use by qualified service personnel only. To reduce the risk of electric shock, do not perform any servicing other than that contained in the operating instructions unless you are qualified to do so.

#### NOTE

\*This equipment has been tested and found to comply with the limits for a Class A digital device, pursuant to Part 15 of the FCC Rules. These limits are designed to provide reasonable protection against harmful interference when the equipment is operated in a commercial environment. This equipment generates, uses, and can radiate radio frequency energy and, if not installed and used in accordance with the instruction manual, may cause harmful interference to radio communications. Operation of this equipment in a residential area is likely to cause harmful interference in which case the user will be required to correct the interference at his own expense.

## **Contents**

| Unpacking                                            |
|------------------------------------------------------|
| Installation<br>Environment                          |
| Features                                             |
| Front Panel                                          |
| Rear Panel                                           |
| Equipment setting using AOE-212N internal CGI server |
| Device structure block                               |
| How to connect                                       |
| Applications                                         |
| Block Diagram                                        |
| Specification                                        |
| Service Procedures                                   |
| Variations and Options                               |
| Warranty                                             |

| FOR EACH TYPE         | USER NOTICE                                                                 |
|-----------------------|-----------------------------------------------------------------------------|
| Class 'A'device       | This device is business purpose (Class 'A')and seller or user should        |
| (Broadcast device for | (Broadcast device for business purpose) be aware of it, and it is to use in |
| business purpose)     | other than home.                                                            |

1

## Unpacking

Although your AOE-212N is neither complicated nor difficult to operate, we recommend you take a few minutes to read this brief manual and familiarize yourself with the important information regarding product features, setup and operation.

As with most electronic devices, we strongly recommend you retain the original packaging. In the unlikely event the product must be returned for servicing, the original packaging (or reasonable equivalent) is required.

## Installation

#### Environment

Never place this product in an environment which could alter its performance or reduce its service life. Such environments usually include high levels of heat, dust, moisture, and vibration.

## **IMPORTANT SAFETY INSTRUCTIONS**

- 1. Read these instructions.
- 2. Keep these instructions.
- 3. Heed all warnings.
- 4. Follow all instructions.
- 5. Do not use this apparatus near water.
- 6. Clean only with dry cloth.
- 7. Do not block any ventilation openings. Install in accordance with the manufacturer's instructions.
- 8. Do not install near any heat sources such as radiators, heat registers, stoves, or other apparatus (including amplifiers) that produce heat.
- 9. Do not defeat the safety purpose of the polarized or grounding-type plug. A polarized plug has two blades with one wider than the other. A grounding type plug has two blades and a third grounding prong. The wide blade or the third prong are provided for your safety. If the provided plug does not fit into your outlet, consult an electrician for replacement of the obsolete outlet.
- 10. Protect the power cord from being walked on or pinched particularly at plugs, convenience receptacles, and the point where they exit from the apparatus.
- 11. Only use attachments/accessories specified by the manufacturer.
- 12. Use only with the cart, stand, tripod, bracket, or table specified by the manufacturer, or sold with the apparatus. When a cart is used, use caution when moving the cart/apparatus combination to avoid injury from tip-over.
- 13. Unplug this apparatus during lightning storms or when unused for long periods of time.
- 14. Refer all servicing to qualified service personnel. Servicing is required when the apparatus has been damaged in any way, such as power-supply cord or plug is damaged, liquid has been spilled or objects have fallen into the apparatus, the apparatus has been exposed to rain or moisture, does not operate normally, or has been dropped.

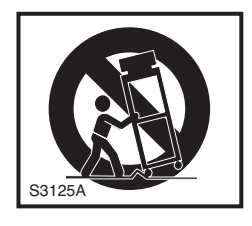

### **Features**

THE AOE AUDIO over ETHERNET NETWORK is an easy to use solution for transporting audiosignals over Ethernet TCP/IP based local and wide area networks (LAN/WAN), as well as the Internet.

- REAL TIME 2 CHANNEL AUDIO SIGNAL TRANSCEIVER (TRANSMITTER/RECEIVER) Ethernet to 2channel analog audio signal real time transmitter, receiver.

- FULL-DUPLEX DATA COMMUNICATION TO ETHERNET NETWORK.

Contact: function of IN/OUT contact data transceiver (transmitter/receiver). (each of the 8 channels) Communication: function of serial data transceiver (transmitter/receiver). (RS-232C, RS-422)

#### - EXPANSION OF DEVICE

Multicast (1:70) (This function is planned to upgrade) Unicast (1:20) (This function is planned to upgrade)

## Composition and accessory

- 1. AOE-212N main set x1
- 2. AC power cord x 1
- 3. 3P terminal block x 4
- 4. 4P terminal block x 2
- 5. 16P terminal block x 2
- 6. RS-232C cable x 1
- 7. Rack mount screw x 4
- 8. Lan cable x 1

\* Network setting

- · AOE-212N SET can be set to dynamic IP, or static IP.
- AOE-212N SET use the 5454~5474 port, we need for 5454~5474 port is required for port forwarding or DMZ setting.
- Used under authorized to provide Internet service providers assign a static IP or dynamic IP in case of WAN network.
- · LAN/WAN use is recommended to use a dedicated network configuration.

## **Front Panel**

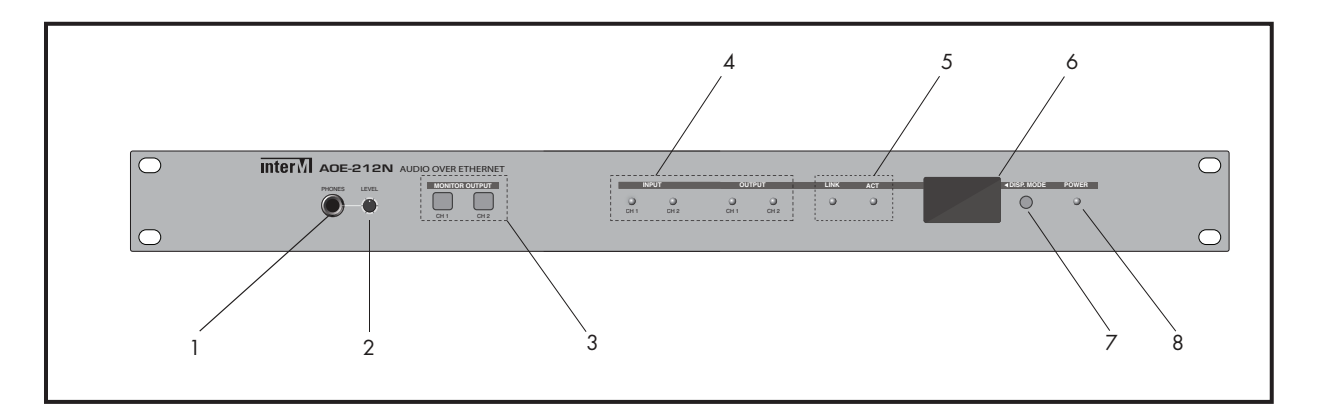

#### **1. MONITOR TERMINAL**

Terminal monitoring the output signal of selected channel by using  $3.5 \Phi$  earphone terminal.

#### 2. MONITOR VOLUME

Control the monitor output volume.

#### **3. MONITOR OUTPUT SWITCH**

Switch selecting the desired channel output to monitor.

#### 4. SIGNAL LED

LED displaying the input and output audio signals for each channel.

#### 5. LINK / ACT

LED displaying the network status and data status of equipment.

#### 6. LCD

LCD displaying the network (IP, Mac Address, S/W Version, etc.) settings and server connection status in the set.

#### 7. DISPLAY SWITCH

Switch checking out the setting on the display. When the power switch is ON, the indicator will be it.

Display contents are as below.

1) Inter-M logo + IP Address

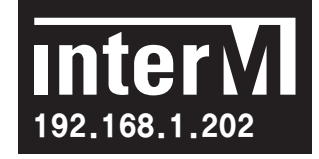

2) MAC Address + Bandwidth + S/W Version

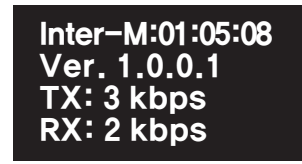

3) Audio state

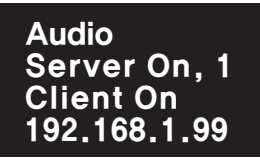

- (1) Sever on/off state
- (2) Sever on, Quantity of Client access device
- (3) Client on/off state
- (4) Accessed server IP
- 4) RS-232 state

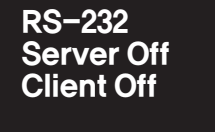

(1) Server on/off state(2) Client on/off state

5) RS-422 state

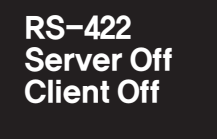

(1) Server on/off state

- (2) Client on/off state
- 6) PIO state

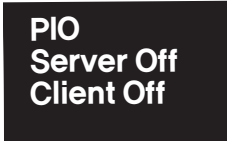

(1) Server on/off state

(2) Client on/off state

#### 8. Power LED

LED displaying the power supply status of set.

## **Rear Panel**

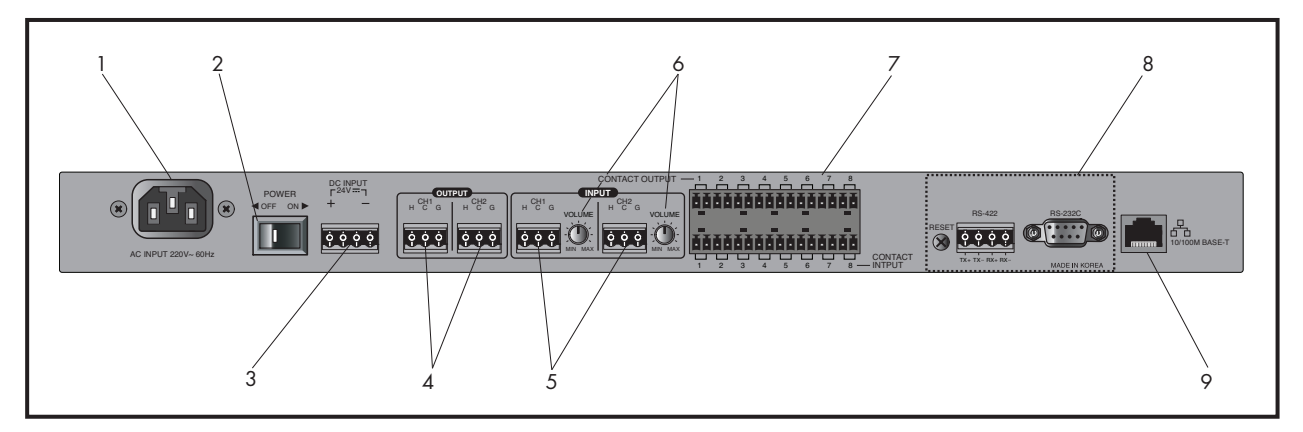

#### 1. AC INLET

Terminal which inputs the AC power.

#### 2. POWER SWITCH

Switch turning On/Off the AC Power.

#### 3. DC INPUT TERMINAL

Backup battery(24DC) connecting terminal. In case of black out of AC power, connected backup battery supplies the power to the device. DC 24V input supplies the power to the set regardless of switch On/Off.

#### 4. AUDIO OUTPUT TERMINAL

It consists of 2-channel with balance outputs (Hot, Cold, GND) with transmitted audio output terminal.

#### 5. AUDIO INPUT TERMINAL

It consists of 2-channel with balance outputs (Hot, Cold, GND) with audio output terminal to be transmitted.

#### 6. AUDIO INPUT VOLUME

Control the volume of input audio signal. Control level is (-10dB ~ +10dB)

#### 7. CONTACT POINT INPUT AND OUTPUT TERMINALS

If contact point signal is inserted in each contact point terminal of transmit AOE-212N device, contact point signal will be transmitted from the contact point output terminal of transmit AOE-212N device.

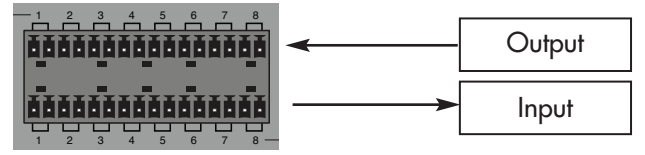

Input contact point: Contact point signal can be inserted if pin of each channel is short.

Output contact point: Same signals with input signal will be transmitted on the input contact point of transmitter.

\* Caution: Contact point signal is only transmitted when AOE-212N is operated under normal conditions, and please input the signal after checking out the equipment operation status. Because data is transmitted in real times, signal will not be transmitted when device is off.

#### **6** AOE-212N

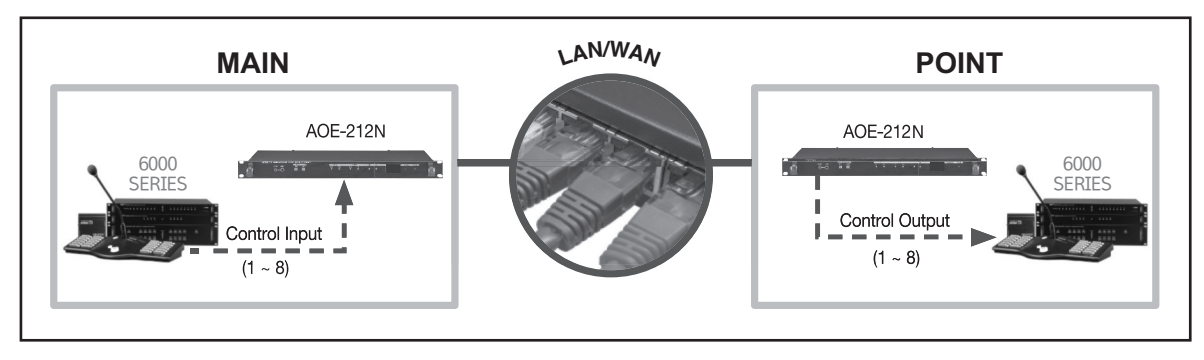

\* Example Connect the device to be controlled to the contact point terminal of AOE-212N from point

'A', and insert the control signal from the main building, then device of point 'A' can be controlled.

#### 8. RS-232C/RS-422 communication terminal

Display the signals inserted in RS-232C or RS-422 terminal on the rear of AOE-212N on the RS-232C and RS-422 terminals of AOE-212N. For example, if signals, 'A B C D' are inserted in the transmitter, signals 'A B C D' will be displayed on the receiver.

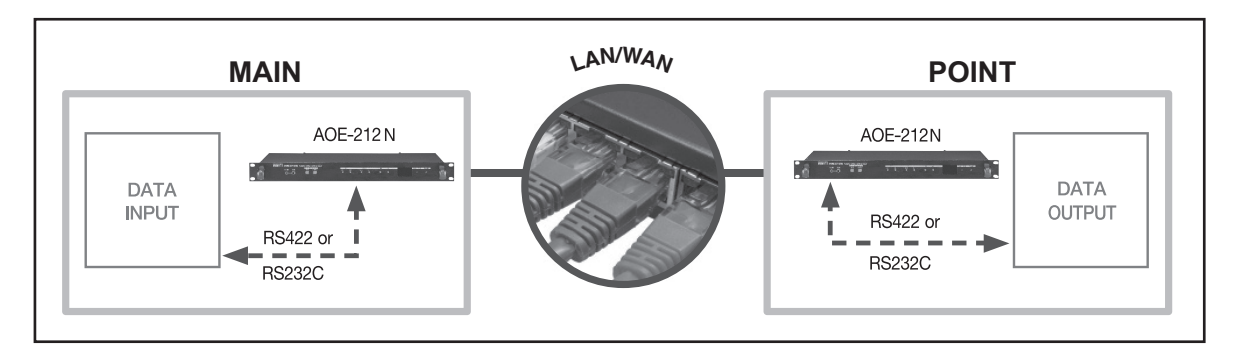

RS-232C communication: No. 1 pin (Rx), No. 3 pin (Tx), No. 5 pin (GND) RS-422 communication: Tx+, Tx-, Rx+, Rx-

- \* Transmit and receive data communication using RS-232C/RS-422 ports supports 1:1
- \* Example: Connect the device to be controlled to the RS-232/RS-422 terminal of AOE-212 from point 'A', and insert the control signal from the main building, then device of point 'A' can be controlled.

#### 9. Network terminal

It is network connecting terminal (RJ-45) and supports 10/100 Base-Tx.

7

## Equipment setting using AOE-212N internal CGI server

It provides the web-page to check the status and control of AOE-212N.

- \* Contents of this Operation Manual are subjected to be changed by revision of firmware. please refer to "www.inter-m.com/en" for latest one.
- \* AOE-212N uses HTML5 and Websocket standards, therefore, some browsers may not work. Supported browsers are as follows:

| Support     | Support Status                                                                                                    |
|-------------|----------------------------------------------------------------------------------------------------|
| Unsupported | Internet Explorer 8, Internet Explorer 9<br>Opera, Opera Mini<br>Android 4.3(Jelly Bean) or less browser                                                     |
| Supported   | Internet Explorer 10 or higher browser<br>Chrome, Chrome mobile<br>Safari, Safari mobile<br>FireFox, FireFox mobile<br>Android 4.4(KitKat) or higher browser |

\* AOE-212N web page is optimized for Google Chrome browser.

#### I. Accessing AOE-212N Web-page

- I. 1 Access to the web-page by using internet browser (Explorer, Chrome, FireFox, etc.)
- 2 Insert the IP address displayed on the front LCD of AOE-212N. If it is connected normally, user verification window will pop-up.. User verification is required to access the AOE-212N web-page. Default value for factory setting is as below.

|               | ID    | PASSWORD | REMARKS                                |
|---------------|-------|----------|----------------------------------------|
| Administrator | admin | 1        | All functions admin configuration      |
| User          | user  | 1        | All functions except system management |

\* Please be sure to change the password after the connection you use.

\* When properly connected, AOE-212N Web page will be displayed in the browser.

#### II. Device mode setup

Use Device mode setup to modify the operating capabilities.

| Device Mode                   | Remarks                                                                                                 |
|-------------------------------|----------------------------------------------------------------------------------------------------|
| Legacy mode<br>(Default Mode) | Sets the default setting of AOE-212N.<br>Audio/Serial(232/422): set the contact transmissions.          |
| Time Signal                   | MP3/Internet Radio: set the operation times.<br>(MP3, Internet Radio) Set the source playback schedule. |
| Internet Radio                | Set Internet Radio operations.<br>Set Internet Radio stations.                                          |
| Contact Output                | Set the junction interface operations.<br>Link devices that use the same junction/contacts.             |

|                                                                                                    |                            |                    |           | AOE-212                                  | 2N                        |                                       |  |  |  |
|----------------------------------------------------------------------------------------------------|----------------------------|--------------------|-----------|------------------------------------------|---------------------------|---------------------------------------|--|--|--|
| Intervi                                                                                                | Language : Engli           |                    |           |                                          |                           |                                       |  |  |  |
|                                                                                                    |                            |                    |           |                                          | admin [logo               | ut] / aoe-212n / 192.168.1.147 / Ver: |  |  |  |
| Device mode setup                                                                                      | Setup audio configurations |                    |           |                                          |                           |                                       |  |  |  |
| Legacy mode<br>Time signal                                                                             | Audio server Audio client  |                    |           |                                          |                           |                                       |  |  |  |
| Contact output                                                                                         | Settings of aud            | io server          |           |                                          |                           |                                       |  |  |  |
| <ul> <li>Serial setup(422)</li> <li>Contact closure setup</li> </ul>                                   | 0 The audio s              | erver is operat    | ting as l | elow information.                        |                           |                                       |  |  |  |
| System setup Network setup Time order                                                                  |                            |                    | Auc       | lio server is operati                    | ng.                       |                                       |  |  |  |
| J Time Setup<br>J View log                                                                             |                            |                    |           |                                          |                           | Start Stop Reset                      |  |  |  |
| 🖻 Management menu                                                                                      | Server environm            | nent info          |           |                                          |                           |                                       |  |  |  |
| □ System management                                                                                    | Communication<br>method    | TCP/IP             |           | PCM playback info                        | Sampling rate<br>Channel  | 16,000 Hz<br>Mono (1 Ch)              |  |  |  |
| Current time<br>- 09.02.2015 / 01:09:26                                                                | Transmission<br>method     | Unicast            |           | MP3 playback info                        | Sampling rate<br>Bit rate | -                                     |  |  |  |
| <ul> <li>System uptime</li> <li>- 04.02.2015 / 07:20:21</li> <li>- 04 days 17:49:06 elapsed</li> </ul> | Compression<br>method      | РСМ                |           |                                          |                           |                                       |  |  |  |
|                                                                                                    | Server operatin            | g info             |           |                                          |                           |                                       |  |  |  |
|                                                                                                    | IP address                 | 192.168.1.1        | 47        | The maximum nun accessible client        | iber of                   | 20 Q'ty                               |  |  |  |
|                                                                                                    | Port                       | 5454               |           | The total number of client               |                           | 1 Q'ty                                |  |  |  |
|                                                                                                    | Host name                  | Host name ace-212n |           | The number of client currently connected |                           | 1 Q'ty                                |  |  |  |
|                                                                                                    | List of connecte           | d client           |           |                                          |                           |                                       |  |  |  |
|                                                                                                    | List                       | P address          |           | Host name                                | Status                    | Connection time                       |  |  |  |
|                                                                                                    | 01 192.1                   | 58.1.147           | aoe-21    | 2n                                       | ACT                       | 2015-02-09 01:09:28                   |  |  |  |
|                                                                                                    |                            |                    |           |                                          |                           |                                       |  |  |  |

9

#### III. Operation setup

\* Menu corresponding to the selected menu from Device Mode Setup is displayed. Following menu is displayed when Legacy mode (Default Mode) is selected from the Device Mode Setup.

#### III. 1 Legacy mode

#### III.1.1 Audio setup

III.1.1-1 Setting of audio server

- Select PCM playback mode for Unicast TCP/IP Transition

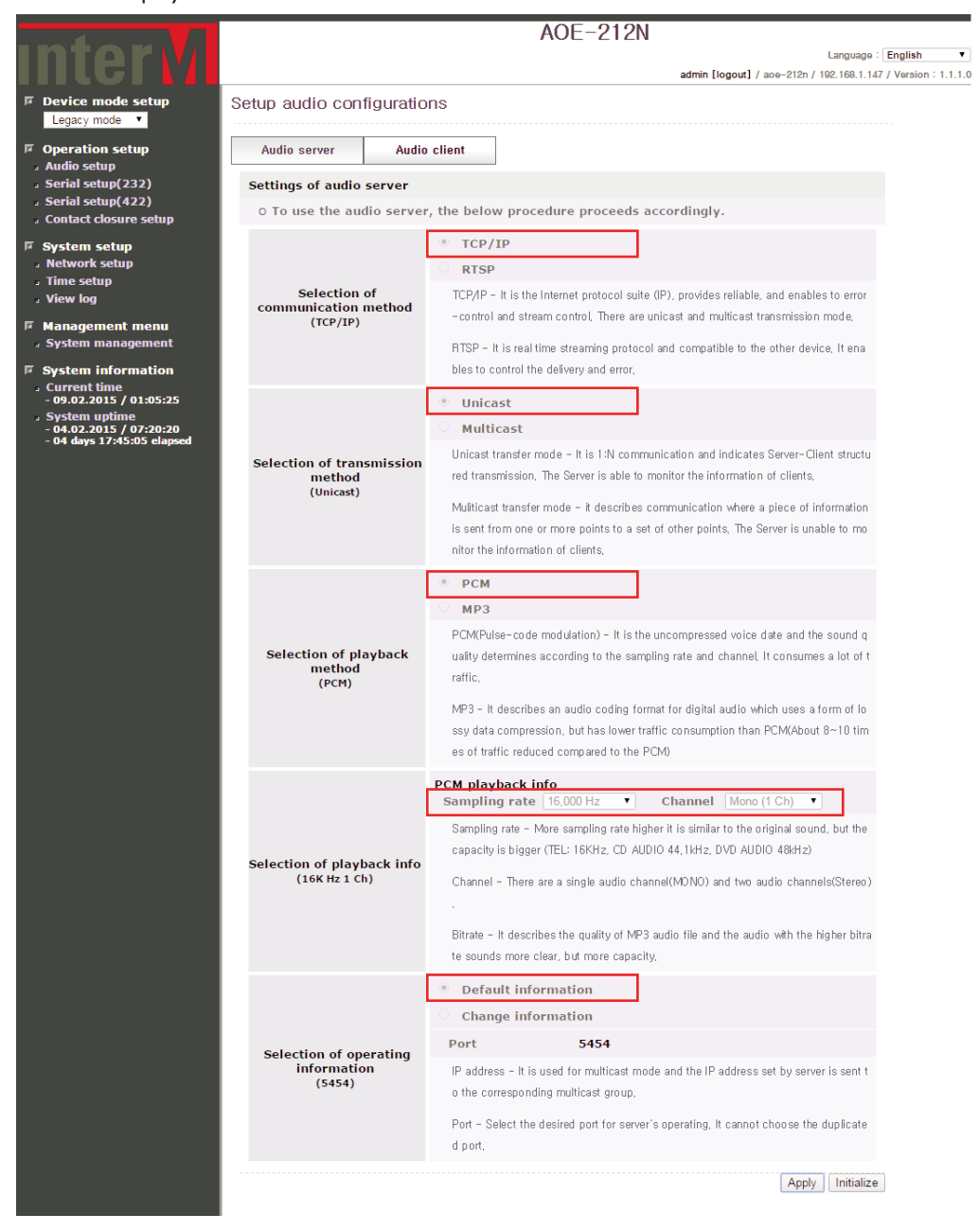

If Unicast TCP communication is transmitted in PCM playback mode, in Audio setup mode, setting is shown as above.

- Select MP3 playback mode for Unicast TCP/IP Transition

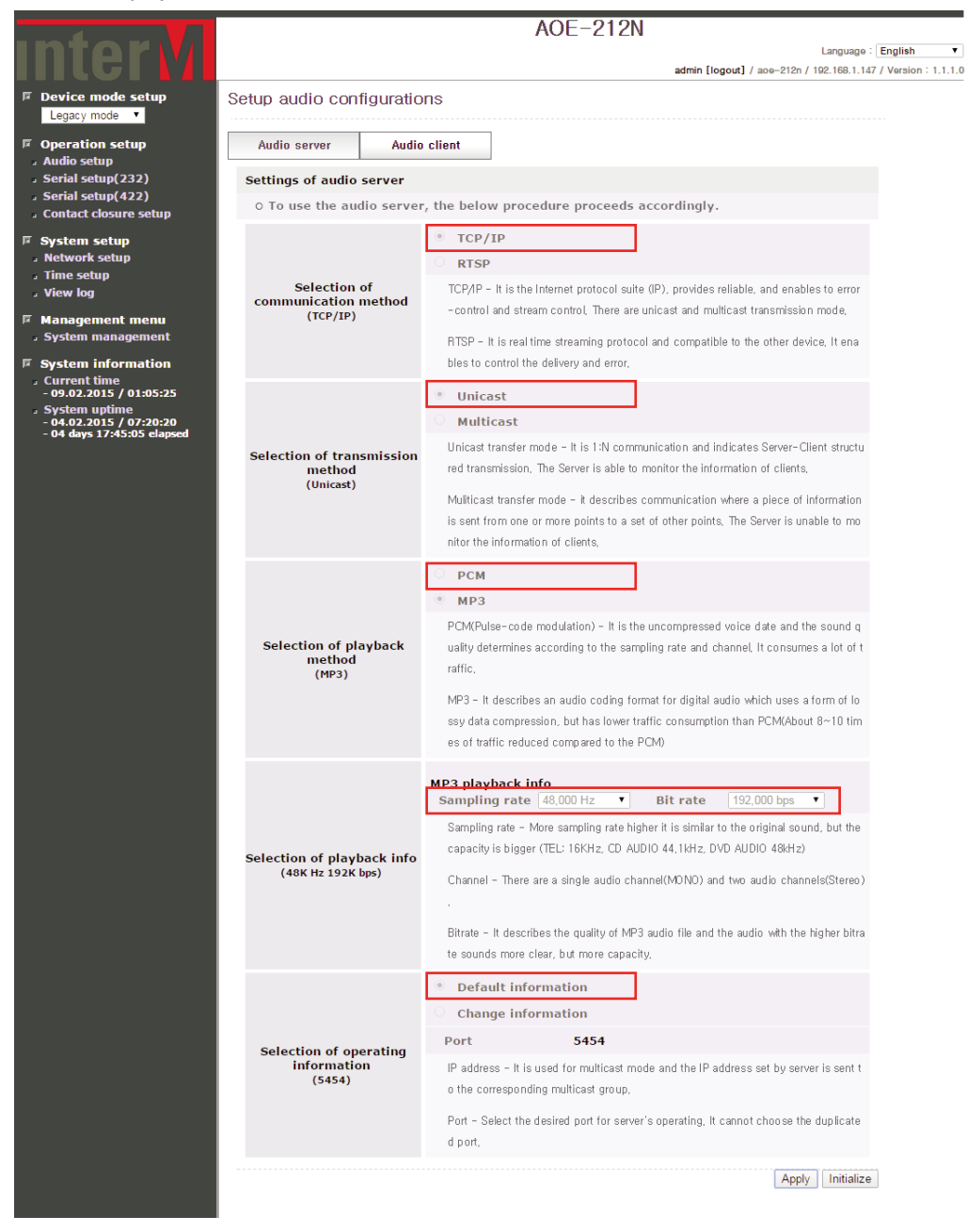

If Unicast TCP communication is transmitted in PCM playback mode, in Audio setup mode, setting is shown as above.

- Select PCM playback mode for Multicast TCP/IP Transition

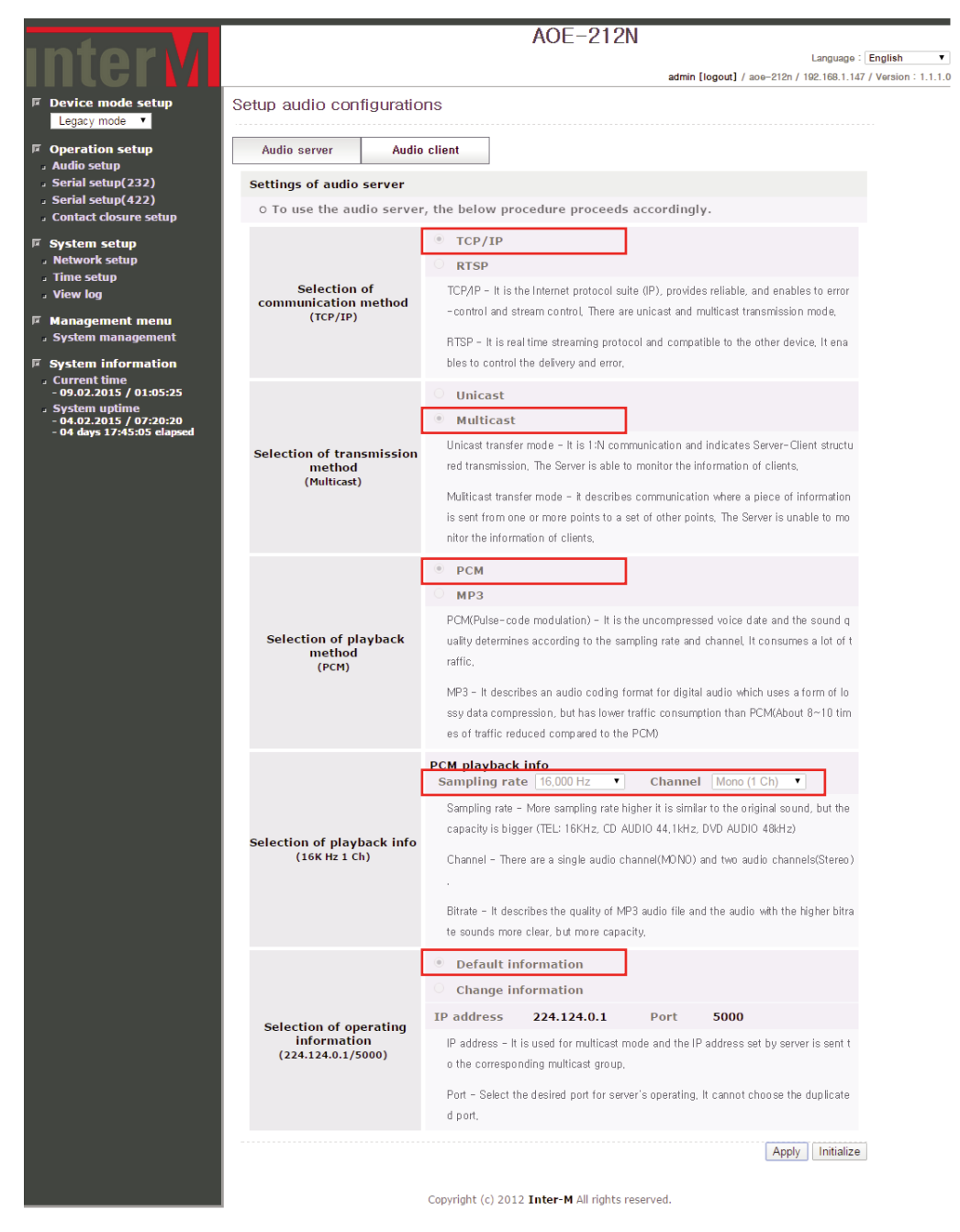

If Multicast TCP communication is transmitted in PCM playback mode, in Audio setup mode, setting is shown as above.

- Select MP3 playback mode for Multicast TCP/IP Transition

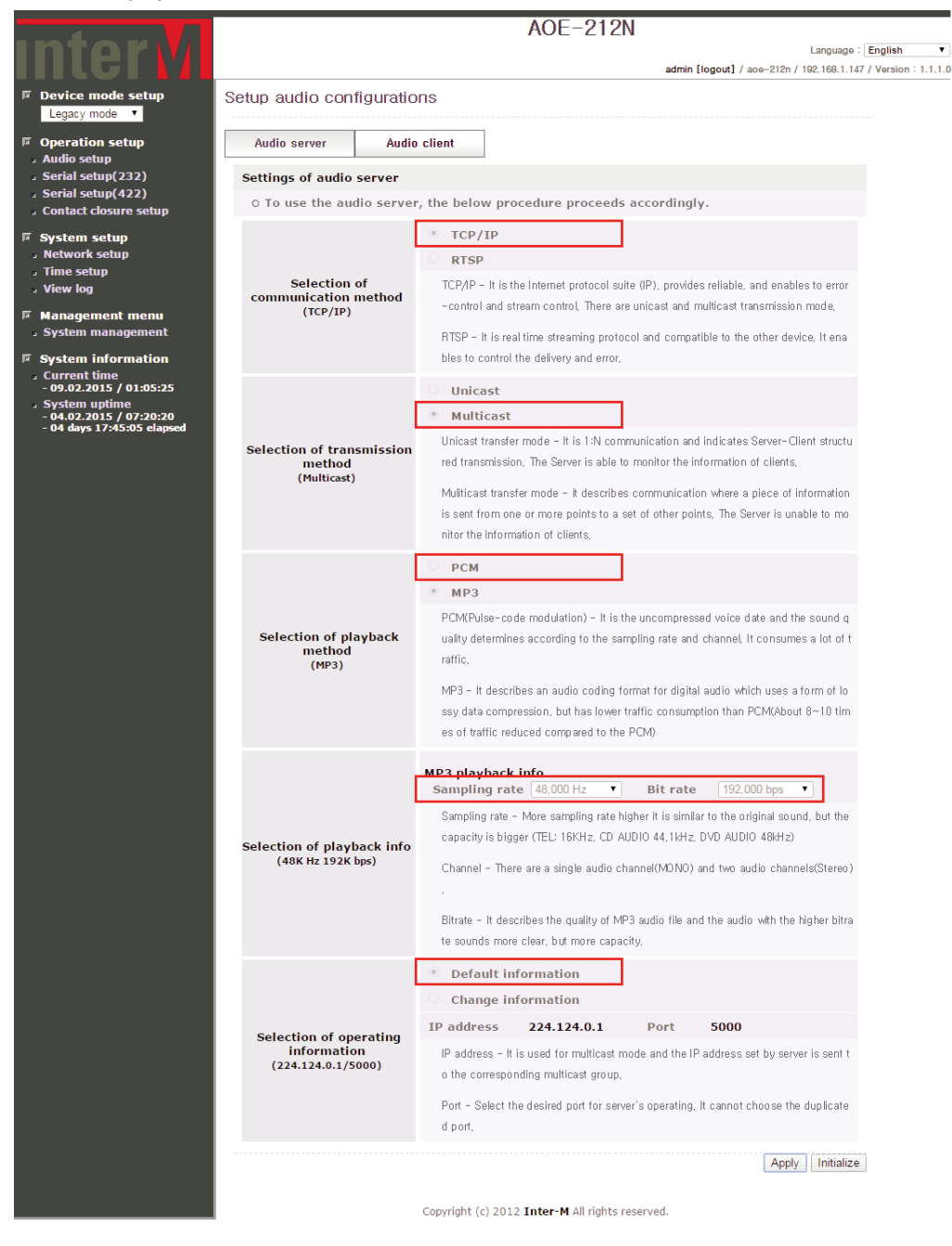

If Multicast TCP communication is transmitted in PCM playback mode, in Audio setup mode, setting is shown as above.

- Select RTSP transition mode

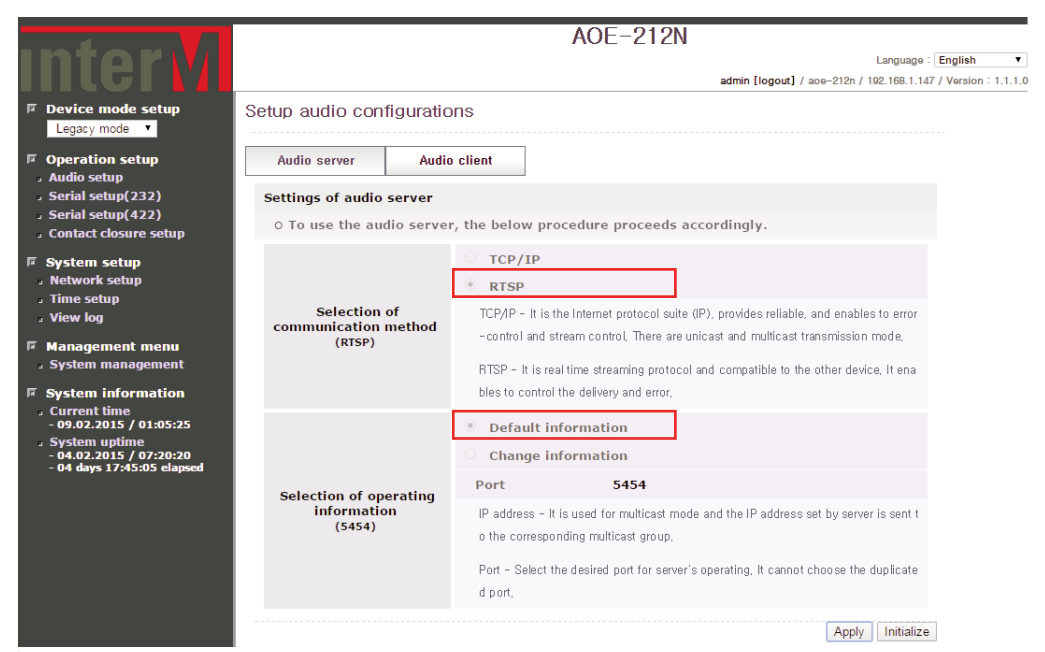

If in RTSP communication mode, in Audio setup mode, setting is shown as above.

| Category                                 | Contents                                                                                                    | Default                                           |
|------------------------------------------|----------------------------------------------------------------------------------------------------|---------------------------------------------------|
| Selection of<br>communication<br>method  | TCP/IP - It is the Internet protocol suite (IP), provides reliable, and enables to error-control and<br>stream control. There are unicast and multicast transmission mode.<br>RTSP - It is real time streaming protocol and compatible to the other device. It enables to<br>control the delivery and error.                                                                                       | TCP/IP                                            |
| Selection of<br>transmission method      | Unicast transfer mode - It is 1:N communication and indicates Server-Client structured transmission. The Server is able to monitor the information of clients. Multicast transfer mode - it describes communication where a piece of information is sent from one or more points to a set of other points. The Server is unable to monitor the information of clients.                             | Unicast                                           |
| Selection of<br>playback method          | PCM(Pulse-code modulation) - It is the uncompressed voice date and the sound quality<br>determines according to the sampling rate and channel. It consumes a lot of traffic.<br>MP3 - It describes an audio coding format for digital audio which uses a form of lossy data<br>compression, but has lower traffic consumption than PCM(About 8~10 times of traffic reduced<br>compared to the PCM) | РСМ                                               |
| Selection of<br>playback info            | Sampling rate - More sampling rate higher it is similar to the original sound, but the capacity is bigger (TEL: 16KHz, CD AUDIO 44.1kHz, DVD AUDIO 48kHz)<br>Channel - There are a single audio channel (MONO) and two audio channels (Stereo).<br>Bitrate - It describes the quality of MP3 audio file and the audio with the higher bitrate sounds more clear, but more capacity.                | Sampling rate 48,000<br>Hz Channel<br>Stereo(2Ch) |
| Selection of<br>operating<br>information | IP address - It is used for multicast mode and the IP address set by server is sent to the corresponding multicast group. Port - Select the desired port for servers operating. It cannot choose the duplicated port.                                                                                                    | Port: 5454                                        |
| Apply                                    | After completing the changes to the equipment, press the Apply button to saves the updated settings.                                                                                                    |                                                   |
| Initialize                               | Reverts to the default setting.                                                                                                    |                                                   |

III.1.1-2 Audio Server Monitoring

|                                         |                            |                    |             | AOE-212                                    | 2N                                    |                                 |                     |  |
|-----------------------------------------|----------------------------|--------------------|-------------|--------------------------------------------|---------------------------------------|---------------------------------|---------------------|--|
| Intervi                                 | Language : English 🔻       |                    |             |                                            |                                       |                                 |                     |  |
|                                         |                            |                    |             |                                            | admin [log                            | out] / ace-212n / 192.168.1.147 | / Version : 1.1.1.0 |  |
| Device mode setup     Legacy mode       | Setup audio configurations |                    |             |                                            |                                       |                                 |                     |  |
| Operation setup                         | Audio server Audio client  |                    |             |                                            |                                       |                                 |                     |  |
| Serial setup(232)                       | Settings of audio server   |                    |             |                                            |                                       |                                 |                     |  |
| Contact closure setup                   | 0 The audio se             | erver is operat    | ting as b   | elow information.                          |                                       |                                 |                     |  |
| System setup Network setup              |                            |                    | Aud         | lio server is operati                      | ng.                                   |                                 |                     |  |
| J Time Setup<br>J View log              |                            |                    |             |                                            |                                       | Start Stop Reset                | ]                   |  |
| Management menu                         | Server environment info    |                    |             |                                            |                                       |                                 |                     |  |
| System information                      | Communication<br>method    | TCP/IP             |             | PCM playback info                          | Sampling rate<br>Channel              | 16,000 Hz<br>Mono (1 Ch)        |                     |  |
| Current time<br>- 09.02.2015 / 01:09:26 | Transmission<br>method     | Unicast            |             | MP3 playback info                          | Sampling rate<br>Bit rate             | -                               |                     |  |
| - 04.days 17:49:06 elapsed              | Compression<br>method      | PCM                |             |                                            |                                       |                                 |                     |  |
|                                         | Server operating info      |                    |             |                                            |                                       |                                 |                     |  |
|                                         | IP address                 | 192.168.1.147      |             | The maximum number of<br>accessible client |                                       | 20 Q'ty                         |                     |  |
|                                         | Port                       | 5454               |             | The total number of client                 |                                       | 1 Q'ty                          |                     |  |
|                                         | Host name                  | Host name aoe-212n |             |                                            | The number of client currently 1 Q'ty |                                 |                     |  |
|                                         | List of connecte           | d client           |             |                                            |                                       |                                 |                     |  |
|                                         | List I                     | P address          |             | Host name                                  | Status                                | Connection time                 | ]                   |  |
|                                         | 01 192.16                  | 58.1.147           | aoe-21      | 2n                                         | ACT                                   | 2015-02-09 01:09:28             |                     |  |
|                                         |                            | Co                 | pyright (c) | 2012 Inter-M All rights                    | s reserved.                           |                                 |                     |  |

Once the audio server configuration is completed, one can monitor the audio server status as shown above.

| Category | Contents                                                       | Default |
|----------|----------------------------------------------------------------|---------|
| Start    | Starts the Audio Server with the currently stored information. |         |
| Stop     | Stops the Audio Server.                                        |         |
| Reset    | Stop and reset the Audio Server settings.                      |         |

- A pop-up window will display when the client list number is selected.

#### III.1.1-3 Settings of audio client

\* Audio client receives the server's information and sets the playback operations automatically.

- Allows to receive Unicast TCP/IP communication

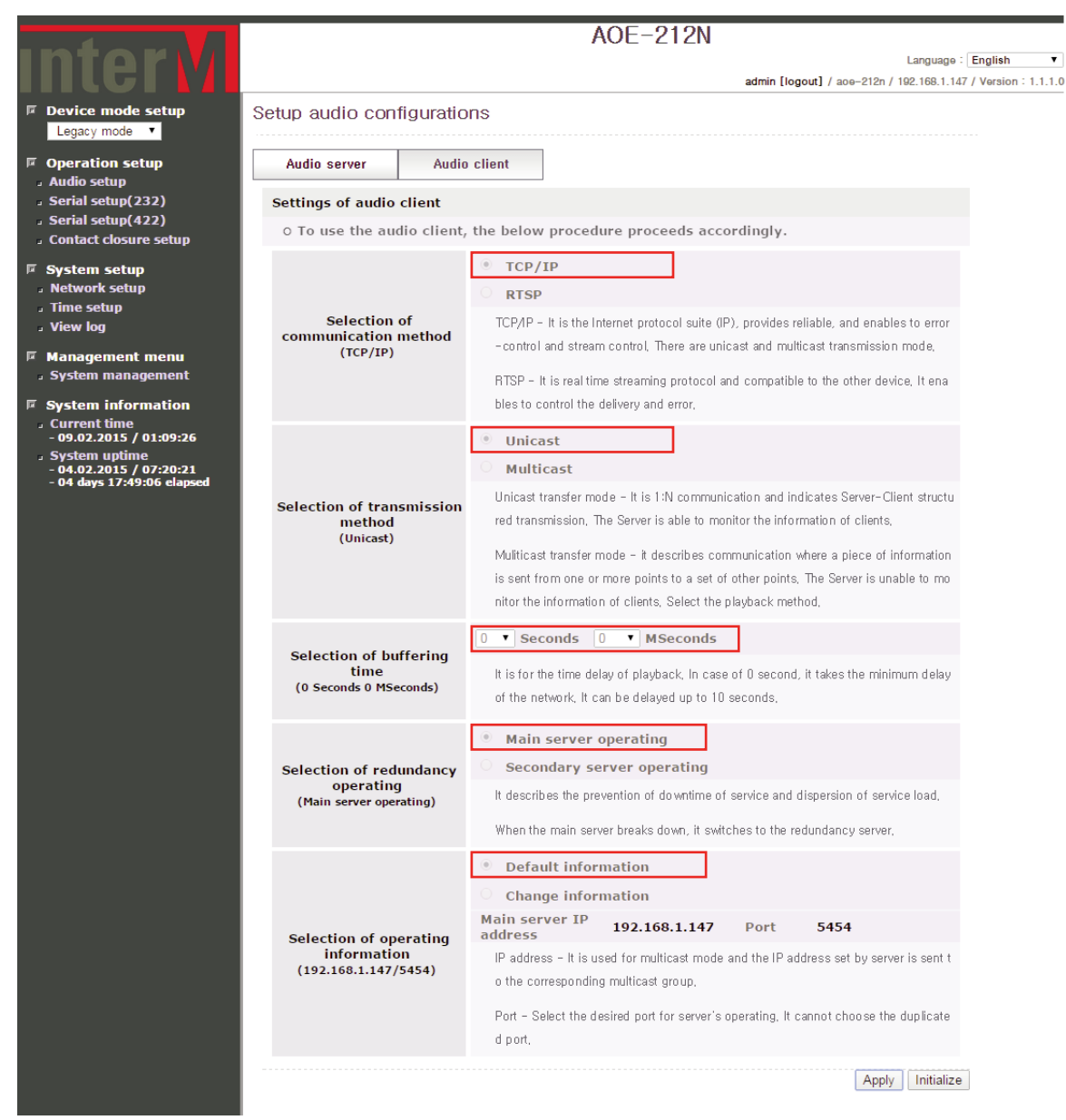

If Unicast TCP communication is receiving, in Audio setup mode, setting is shown as above.

- Allows to receive redundant Unicast TCP/IP communication

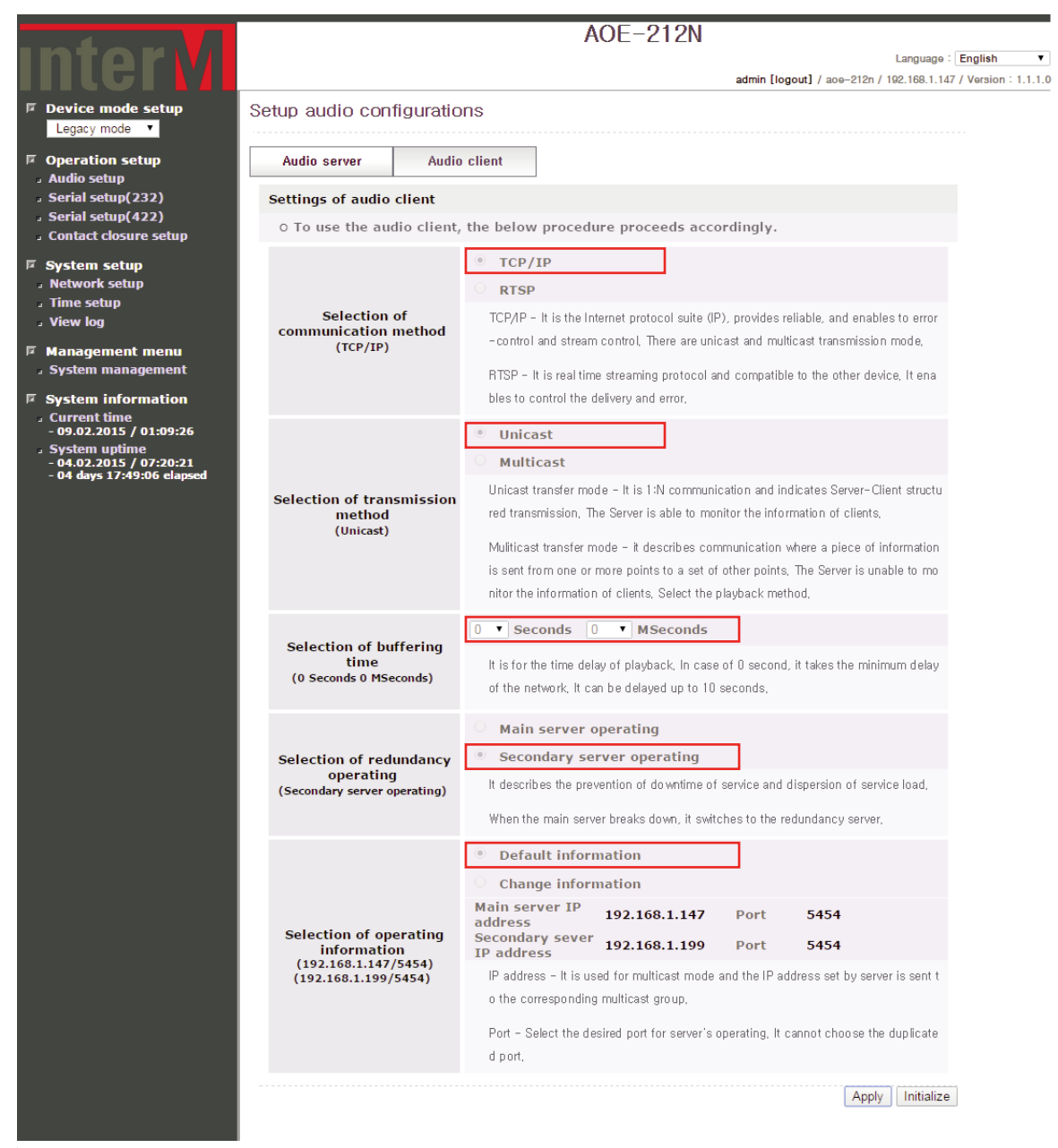

If Unicast TCP communication is receiving, in Audio setup mode, setting is shown as above.

AOE-212N 17

#### **\* Server Dualization**

The main purpose of server dualization is assuring redundancy. Audio can be received from a secondary or sub-server in the event of trouble or failure from the main server. The Secondary Server is only used to enable redundancy if the AOE-212N main server is not able to transmit/receive un the event of network or equipment failure.

When the AOE-212N Client is configured with dual redundant server, The AOE-212N Client will automatically switch to the secondary or sub-server when the primary server is un expectedly interrupted allowing for seamless uninterrupted audio broadcast.

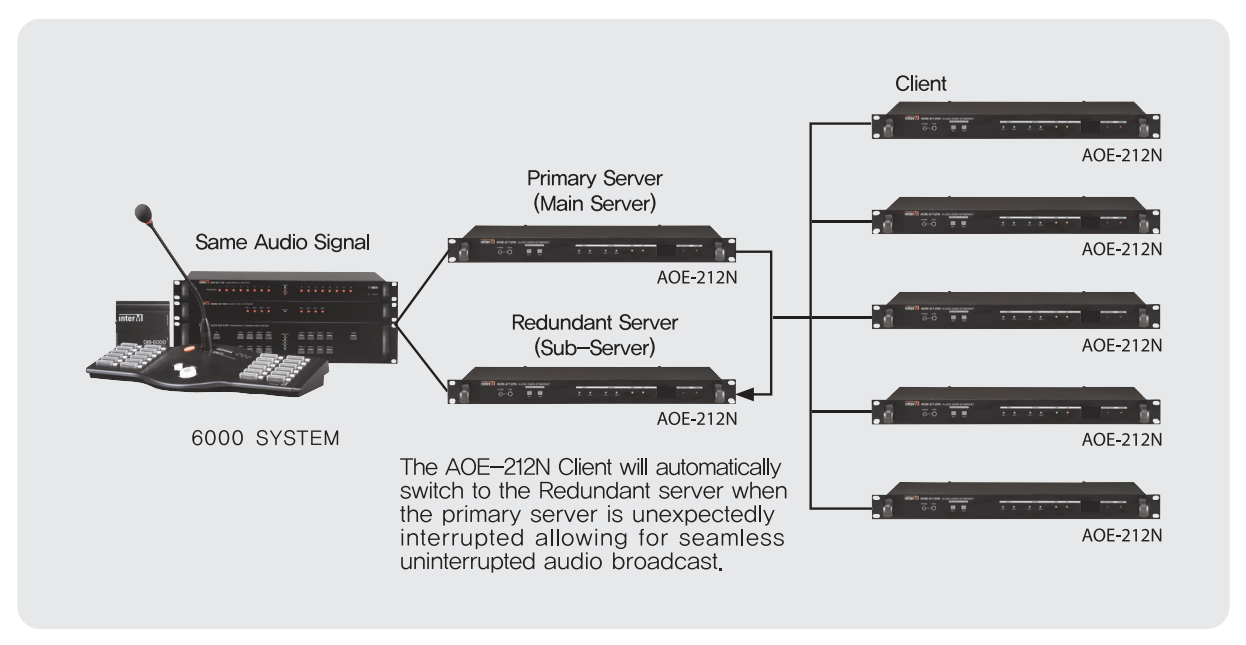

Reference: When using only one AOE-212N Server on a network the disconnect probability is 1/1,000. On the other hand, if use dual redundant Servers are used as above, the disconnection ration will be decreased to 1/1,000,000.

#### \* Server setting

Configure two AOE-212Ns as Servers with 2 different IP addresses. Connect the first AOE-212N and name it as mainserver and name the second AOE-212N as sub-server. This is done via the by web-browser in the 'Network setup' of 'System setup' Menu on the left side menu.

Activate the server mode by selecting in the 'Audio setup' on the left side menu, then checking on "Start" box in "Audio server" section.

\* Main server and sub-servers IP address must be set with different values.

\* Main server and sub-servers must be connected to same audio source.

|                                                                  |                                                                     | AOE-212N                                                                                 |  |  |  |  |  |
|------------------------------------------------------------------|---------------------------------------------------------------------|------------------------------------------------------------------------------------------|--|--|--|--|--|
| Intervi                                                          |                                                                     | Language : English 🔻                                                                     |  |  |  |  |  |
|                                                                  |                                                                     | admin [logout] / ace-212n / 192.168.1.147 / Version : 1.1.1.0                            |  |  |  |  |  |
| Legacy mode                                                      | Setup audio configuratio                                            | ons                                                                                      |  |  |  |  |  |
| Operation setup                                                  | Audio server Audi                                                   | io client                                                                                |  |  |  |  |  |
| Audio setup                                                      |                                                                     |                                                                                          |  |  |  |  |  |
| <ul> <li>Serial Setup(232)</li> <li>Serial setup(422)</li> </ul> | O To use the audio client, the below procedure proceeds accordingly |                                                                                          |  |  |  |  |  |
| Contact closure setup                                            | o to use the audio client                                           | , the below procedure proceeds accordingly.                                              |  |  |  |  |  |
| System setup                                                     |                                                                     | • TCP/IP                                                                                 |  |  |  |  |  |
| Time setup                                                       |                                                                     | O RTSP                                                                                   |  |  |  |  |  |
| J View log                                                       | Selection of<br>communication method                                | TCP/IP - It is the Internet protocol suite (IP), provides reliable, and enables to error |  |  |  |  |  |
| Management menu                                                  | (TCP/IP)                                                            | -control and stream control, There are unicast and multicast transmission mode,          |  |  |  |  |  |
| System management                                                |                                                                     | RTSP - It is real time streaming protocol and compatible to the other device. It ena     |  |  |  |  |  |
| System information<br>Current time                               |                                                                     | bles to control the delivery and error,                                                  |  |  |  |  |  |
| - 09.02.2015 / 01:09:26                                          |                                                                     | OUnicast                                                                                 |  |  |  |  |  |
| - 04.02.2015 / 07:20:21<br>- 04 days 17:49:06 elapsed            |                                                                     | Multicast                                                                                |  |  |  |  |  |
|                                                                  | Selection of transmission                                           | Unicast transfer mode - It is 1:N communication and indicates Server-Client structu      |  |  |  |  |  |
|                                                                  | method<br>(Multicast)                                               | red transmission. The Server is able to monitor the information of clients,              |  |  |  |  |  |
|                                                                  |                                                                     | Multicast transfer mode - it describes communication where a piece of information        |  |  |  |  |  |
|                                                                  |                                                                     | is sent from one or more points to a set of other points. The Server is unable to mo     |  |  |  |  |  |
|                                                                  |                                                                     | nitor the information of clients, Select the playback method,                            |  |  |  |  |  |
|                                                                  | Selection of buffering                                              | 0 V Seconds 0 V MSeconds                                                                 |  |  |  |  |  |
|                                                                  | Selection of buffering<br>time                                      | It is for the time delay of playback, In case of 0 second, it takes the minimum delay    |  |  |  |  |  |
|                                                                  | (0 Seconds 0 MSeconds)                                              | of the network, It can be delayed up to 10 seconds,                                      |  |  |  |  |  |
|                                                                  |                                                                     | Default information                                                                      |  |  |  |  |  |
|                                                                  |                                                                     | Change information                                                                       |  |  |  |  |  |
|                                                                  |                                                                     | Main server IP 224,124,0,1 Port 5000                                                     |  |  |  |  |  |
|                                                                  | Selection of operating<br>information                               | ID address                                                                               |  |  |  |  |  |
|                                                                  | (224.124.0.1/5000)                                                  | o the corresponding multicast group,                                                     |  |  |  |  |  |
|                                                                  |                                                                     | Dest. Calent the desired and far ensure's accuration. It espect aboves the due leasts    |  |  |  |  |  |
|                                                                  |                                                                     | d port.                                                                                  |  |  |  |  |  |
|                                                                  |                                                                     |                                                                                          |  |  |  |  |  |
|                                                                  |                                                                     | Apply Initialize                                                                         |  |  |  |  |  |
|                                                                  |                                                                     |                                                                                          |  |  |  |  |  |

- Allows to receive multicast TCP/IP communication

If Multicast TCP communication is receiving, in Audio setup mode, setting is shown as above.

- Allows to receive RTSP communication

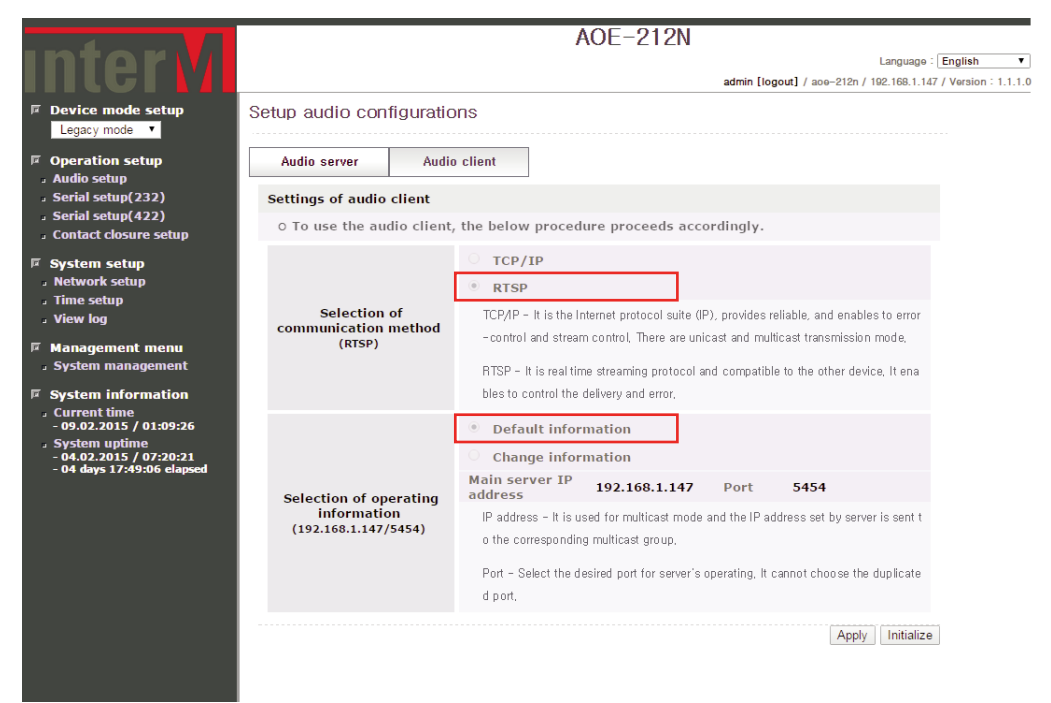

If in RTSP receive mode, in Audio setup mode, setting is shown as above.

| Category                                | Contents                                                                                                    | Default                        |
|-----------------------------------------|----------------------------------------------------------------------------------------------------|--------------------------------|
| Selection of<br>communication<br>method | TCP/IP - It is the Internet protocol suite (IP), provides reliable, and enables to<br>error-control and stream control. There are unicast and multicast transmission mode.<br>RTSP - It is real time streaming protocol and compatible to the other device.<br>It enables to control the delivery and error.                                                                           | TCP/IP                         |
| Selection of<br>transmission method     | Unicast transfer mode - It is 1:N communication and indicates Server-<br>Client structured transmission. The Server is able to monitor the information<br>of clients.<br>Multicast transfer mode - it describes communication where a piece of information<br>is sent from one or more points to a set of other points. The Server is unable<br>to monitor the information of clients. | Unicast                        |
| Selection of<br>buffering time          | It is for the time delay of playback. In case of 0 second, it takes the minimum delay<br>of the network.<br>It can be delayed up to 10 seconds.                                                                                                    | Os Oms                         |
| Selection of<br>redundancy<br>operating | It describes the prevention of downtime of service and dispersion of service load.<br>When the main server breaks down, it switches to the redundancy server.                                                                                                    | Main server operating          |
| Selection of operating                  | IP address - It is used for multicast mode and the IP address set by server is sent to the corresponding multicast group.                                                                                                    | IP: 192.168.1.99<br>Port: 5454 |
| information                             | Port - Select the desired port for servers operating. It cannot choose the duplicated port.                                                                                                    |                                |
| Apply                                   | After completing the changes to the equipment, press the Apply button to saves the updated settings.                                                                                                    |                                |
| Initialize                              | Reverts to the default setting.                                                                                                    |                                |

#### III.1.1-4 Audio Client Monitoring

|                                                                                          |                          |            |                | A                    | DE-212          | 2N                        |                               |                     |
|------------------------------------------------------------------------------------------|--------------------------|------------|----------------|----------------------|-----------------|---------------------------|-------------------------------|---------------------|
| InterM                                                                                   |                          |            |                |                      |                 |                           | Language :                    | English 🔻           |
|                                                                                          |                          |            |                |                      |                 | admin [logou              | t] / aoe-212n / 192.168.1.147 | / Version : 1.1.1.0 |
| Device mode setup     Legacy mode                                                        | Setup audio co           | onfigura   | ations         |                      |                 |                           |                               |                     |
| Operation setup     Audio setup                                                          | Audio server             | A          | udio client    | ]                    |                 |                           |                               |                     |
| <ul> <li>Serial setup(232)</li> </ul>                                                    | Settings of audio client |            |                |                      |                 |                           |                               |                     |
| <ul> <li>J Serial setup(422)</li> <li>J Contact closure setup</li> </ul>                 | 0 The audio c            | lient is o | operating as b | elow info            | mation.         |                           |                               |                     |
| System setup Network setup                                                               |                          |            | Au             | dio client           | is operatii     | ng.                       |                               |                     |
| 』Time setup<br>』View log                                                                 |                          |            |                |                      |                 |                           | Start Stop Reset              | ]                   |
| Management menu     System management                                                    | Playback info            |            |                |                      |                 |                           |                               |                     |
| System management                                                                        | Communication<br>method  | TCP/IP     | TCP/IP         |                      | yback info      | Sampling rate<br>Channel  | 16,000 Hz<br>Mono (1 Ch)      |                     |
| <ul> <li>Current time</li> <li>- 09.02.2015 / 01:21:35</li> <li>System uptime</li> </ul> | Transmission<br>method   | Unicast    | t              | MP3 playback info    |                 | Sampling rate<br>Bit rate | -                             |                     |
| - 04.02.2015 / 07:20:20<br>- 04 days 18:01:16 elapsed                                    | Compression<br>method    | РСМ        |                | Buffering time 0 See |                 | 0 Seconds 0 MSe           | econds                        |                     |
|                                                                                          | Server info              |            |                |                      |                 |                           |                               |                     |
|                                                                                          |                          | Main s     | erver          |                      |                 | Secondary                 | sever                         |                     |
|                                                                                          | IP address               |            | 192.168.1.     | 147                  | IP addres       | 55                        | -                             |                     |
|                                                                                          | Port                     |            | 5454           | Port                 |                 | -                         |                               |                     |
|                                                                                          | Connection stat          | us         | Connected      |                      | Connectio       | on status                 | -                             |                     |
|                                                                                          | Operating info           |            |                |                      |                 |                           |                               |                     |
|                                                                                          | Host name                | a          | oe-212n        |                      |                 |                           |                               |                     |
|                                                                                          | Level meter              |            |                |                      |                 |                           |                               |                     |
|                                                                                          | Volume level             | E          |                | _                    |                 |                           | 100 Apply                     |                     |
|                                                                                          |                          |            | Copyright (d   | :) 2012 Inte         | er-M All rights | s reserved.               |                               |                     |

Once the audio server configuration is completed, one can monitor the audio server status as shown above.

| Category      | Contents                                                        | Default |
|---------------|-----------------------------------------------------------------|---------|
| Start         | Starts the Audio Client using the currently stored information. |         |
| Stop          | Stops the Audio Client.                                         |         |
| Reset         | Stop and reset the Audio Client settings.                       |         |
| Volume level  | Set the volume output.                                          | 100     |
| Playback info | Audio Server displays the received playback information.        |         |

- III.1.2 Serial setup (232)
- III.1.2-1 Settings of serial (232) server

|                                                             |                                  | AOE-212N                                                                                                    |
|-------------------------------------------------------------|----------------------------------|----------------------------------------------------------------------------------------------------|
| Intervi                                                     |                                  | Language : English 🔻                                                                                                    |
|                                                             |                                  | admin [logout] / aoe-212n / 192.168.1.147 / Version : 1.1.1.0                                                            |
| Device mode setup     Legacy mode                           | Setup serial(232) config         | urations                                                                                                    |
| Operation setup     Audio setup                             | Serial(232) server Serial(2      | 232) client                                                                                                    |
| Serial setup(232)                                           | Settings of serial(232) ser      | ver                                                                                                    |
| Contact closure setup                                       | 0 To use serial(232) serv        | ver, the below procedure proceeds accordingly.                                                                           |
| F System setup<br>A Network setup<br>Time setup<br>View log | Selection of baud rate<br>(9600) | The baud rate indicates the rate at which information is transferred in a serial comm<br>unication channel for 1 second. |
| 🖻 Management menu                                           |                                  | It sets as same as the baud rate of relevant device,                                                                     |
| System management System information Current time           | Selection of operating           | <ul> <li>Default information</li> <li>Change information</li> </ul>                                                      |
| - 09.02.2015 / 01:22:50                                     | information                      | Port 5455                                                                                                    |
| - 04.02.2015 / 07:20:21<br>- 04 days 18:02:30 elapsed       | (5455)                           | Port - Select the desired port for server's operating, It cannot choose the duplicate d port,                            |
|                                                             |                                  | Apply                                                                                                    |
|                                                             |                                  |                                                                                                    |
|                                                             |                                  |                                                                                                    |
|                                                             |                                  |                                                                                                    |
|                                                             |                                  |                                                                                                    |

| Category                           | Contents                                                                                                    | Default |
|------------------------------------|----------------------------------------------------------------------------------------------------|---------|
| Selection of baud rate             | The baud rate indicates the rate at which information is transferred in a serial communication channel for 1 second.<br>It sets as same as the baud rate of relevant device. | 9600    |
| Selection of operating information | Port - Select the desired port for servers operating.<br>It cannot choose the duplicated port.                                                                               | 5455    |
| Apply                              | After completing the changes to the equipment, press the Apply button to saves the updated settings.                                                                         |         |
| Initialize                         | Reverts to the default setting.                                                                                                    |         |

#### III.1.2-2 Serial (232) Server Monitoring

|                                                                                                    |                    |               |          | AOE-212                              | N            |                                 |                     |
|----------------------------------------------------------------------------------------------------|--------------------|---------------|----------|--------------------------------------|--------------|---------------------------------|---------------------|
| Inter                                                                                                    |                    |               |          |                                      |              | Language :                      | English 🔻           |
|                                                                                                    |                    |               |          |                                      | admin [logo  | out] / aoe-212n / 192.168.1.147 | / Version : 1.1.1.0 |
| Device mode setup     Legacy mode                                                                                      | Setup serial(232   | ) configura   | ations   |                                      |              |                                 |                     |
| Operation setup                                                                                                    | Serial(232) server | Serial(232)   | client   |                                      |              |                                 |                     |
| Serial setup(232)                                                                                                    | Settings of seria  | l(232) server |          |                                      |              |                                 |                     |
| <ul> <li>Serial setup(422)</li> <li>Contact closure setup</li> </ul>                                                   | 0 Serial(232) s    | erver is oper | ating as | below information.                   |              |                                 |                     |
| System setup Network setup                                                                                             |                    |               | Serial(  | (232) server is opera                | ting.        |                                 |                     |
| J Time setup<br>J View log                                                                                             |                    |               |          |                                      |              | Start Stop Reset                | ]                   |
| 🗵 Management menu                                                                                                    | Server operating   | info          |          |                                      |              |                                 |                     |
| <ul> <li>System management</li> <li>System information</li> </ul>                                                      | IP address         | 192.168.1.1   | 47       | The maximum num<br>accessible client | ber of       | 20 Q'ty                         |                     |
| Current time                                                                                                    | Port               | 5455          |          | The total number of                  | f client     | 1 Q'ty                          |                     |
| <ul> <li>System uptime         <ul> <li>04.02.2015 / 07:20:20</li> <li>04 days 18:03:02 elapsed</li> </ul> </li> </ul> | Baud rate          | 9600          |          | The number of clien<br>connected     | nt currently | 1 Q'ty                          |                     |
|                                                                                                    | Connected client   | list          |          |                                      |              |                                 |                     |
|                                                                                                    | List IP            | address       |          | Host name                            | Status       | Connection time                 |                     |
|                                                                                                    | 01 192.168         | .1.147        | aoe-21   | 2n                                   | ACT          | 2015-02-09 01:23:21             | M                   |
|                                                                                                    |                    |               |          |                                      |              |                                 |                     |
|                                                                                                    |                    |               |          |                                      |              |                                 |                     |
|                                                                                                    |                    |               |          |                                      |              |                                 |                     |
|                                                                                                    |                    |               |          |                                      |              |                                 |                     |

Once the Serial (232) server configuration is completed, one can monitor the Serial (232) server status as shown above.

| Category | Contents                                                               | Default |
|----------|------------------------------------------------------------------------|---------|
| Start    | Starts the Serial (232) Server using the currently stored information. |         |
| Stop     | Stops the Serial (232) Server.                                         |         |
| Reset    | Stop and reset the Serial (232) Server.                                |         |

III.1.2-3 Settings of serial (232) client

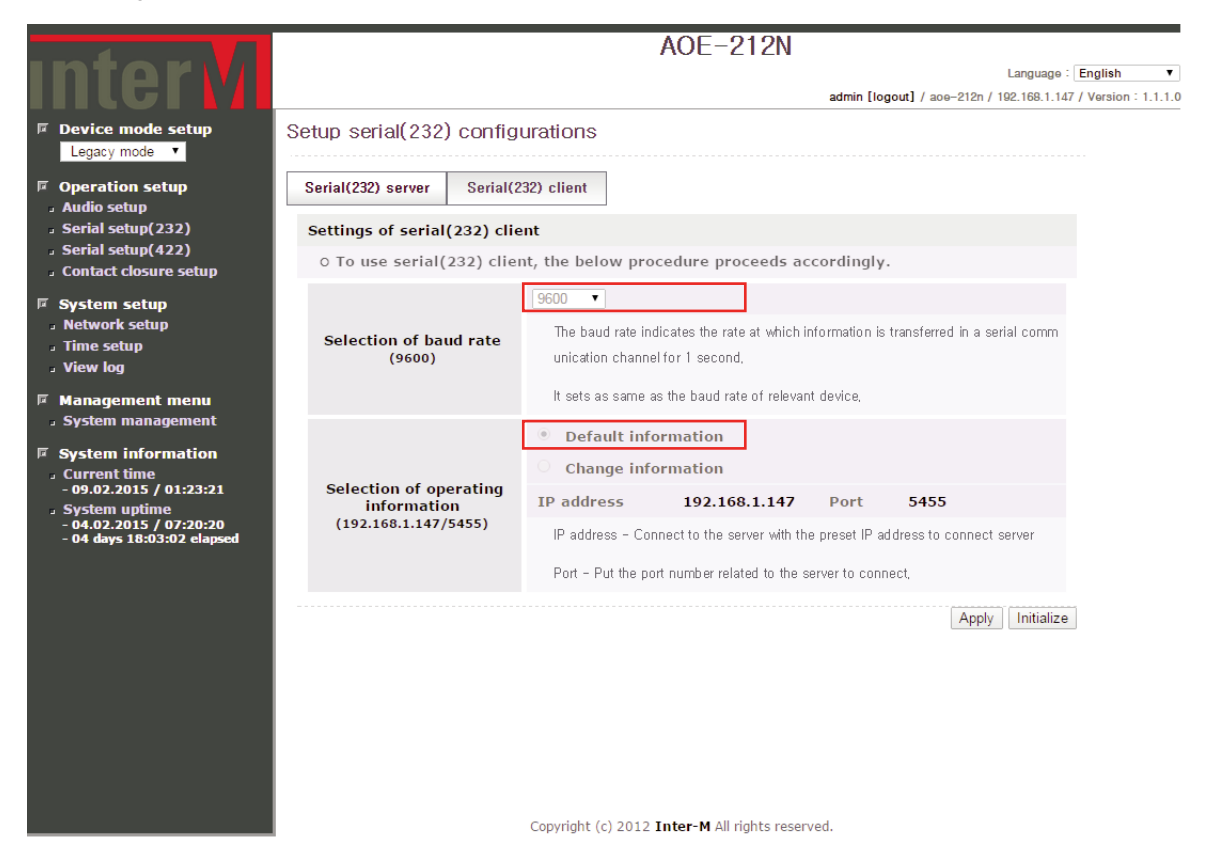

| Category                           | Contents                                                                                                    | Default                        |
|------------------------------------|----------------------------------------------------------------------------------------------------|--------------------------------|
| Selection of baud rate             | The baud rate indicates the rate at which information is transferred in a serial communication channel for 1 second. It sets as same as the baud rate of relevant device. | 9600                           |
| Selection of operating information | IP address - Connect to the server with the preset IP address to connect<br>server.<br>Port - Put the port number related to the server to connect.                       | IP: 192.168.1.99<br>Port: 5455 |
| Apply                              | After completing the changes to the equipment, press the Apply button to saves the updated settings.                                                                      |                                |
| Initialize                         | Reverts to the default setting.                                                                                                    |                                |

#### III.1.2-4 Serial (RS-232) Client Monitoring

|                                                                                                 |                                                | A                                       | DE-212N                |                               |                             |                        |                     |
|-------------------------------------------------------------------------------------------------|------------------------------------------------|-----------------------------------------|------------------------|-------------------------------|-----------------------------|------------------------|---------------------|
| Intervi                                                                                         |                                                |                                         |                        | admin [logout] / ace-212n / 1 | Language :<br>192.168.1.147 | English<br>/ Version : | <b>v</b><br>1.1.1.0 |
| Device mode setup     Legacy mode                                                               | Setup serial(232) co                           | onfigurations                           |                        |                               |                             |                        |                     |
| Operation setup     J Audio setup                                                               | Serial(232) server S                           | erial(232) client                       |                        |                               |                             |                        |                     |
| <ul> <li>Serial setup(232)</li> <li>Serial setup(422)</li> <li>Contact closure setup</li> </ul> | Settings of serial(23)<br>o Serial(232) client | 2) client<br>is operating as below infe | ormation.              |                               |                             |                        |                     |
| System setup                                                                                    |                                                | Serial(232) clie                        | ent is operating.      |                               |                             |                        |                     |
| 」Time setup<br>」View log                                                                        |                                                |                                         |                        | Start Sto                     | p Reset                     | ]                      |                     |
| Management menu<br>System management                                                            | Server                                         | information                             | Ор                     | erating information           |                             |                        |                     |
| <ul> <li>F System information         <ul> <li>Current time</li></ul></li></ul>                 | Port                                           | 5455                                    |                        | 9000                          |                             |                        |                     |
|                                                                                                 |                                                | Copyright (c) 2012 Inte                 | r-M All rights reserve | ed.                           |                             |                        |                     |

Once the Serial (232) client configuration is completed, one can monitor the Serial (232) client status as shown above.

| Category | Contents                                                               | Default                        |
|----------|------------------------------------------------------------------------|--------------------------------|
| Start    | Starts the Serial (232) Client using the currently stored information. | 9600                           |
| Stop     | Stops the Serial (232) Client.                                         | IP: 192.168.1.99<br>Port: 5455 |
| Reset    | Stop and reset the Serial (232) Client.                                |                                |

#### III.1.3 Serial setup (422)

III.1.3-1 Settings of serial (422) server

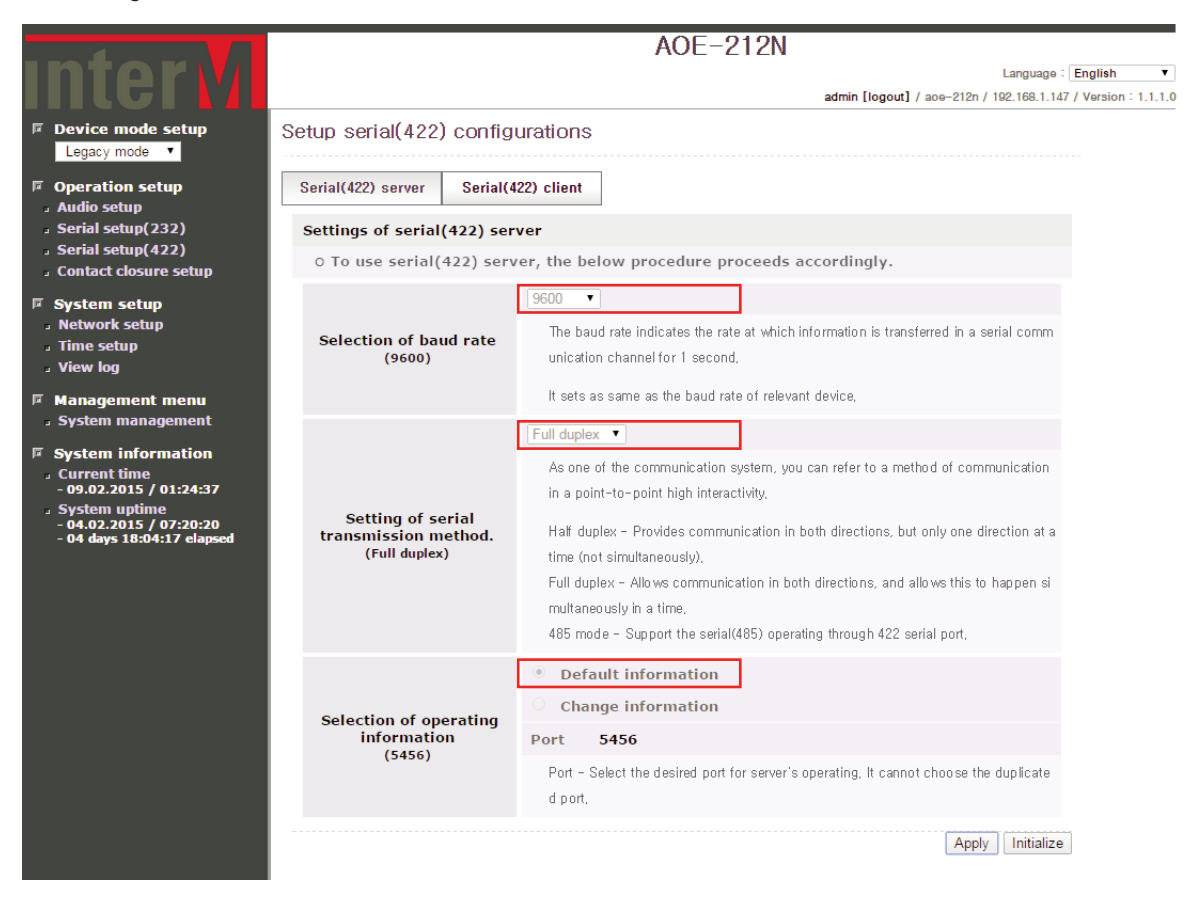

| Category                                 | Contents                                                                                                    | Default     |
|------------------------------------------|----------------------------------------------------------------------------------------------------|-------------|
| Selection of baud rate                   | The baud rate indicates the rate at which information is transferred in a serial communication channel for 1 second.<br>It sets as same as the baud rate of relevant device.                                                                                                    | 9600        |
| Setting of serial<br>transmission method | As one of the communication system, you can refer to a method of<br>communication in a point-to-point high interactivity.<br>Half duplex - Provides communication in both directions, but only one<br>direction at a time (not simultaneously).<br>Full duplex - Allows communication in both directions, and allows this to<br>happen simultaneously in a time.<br>485 mode - Support the serial (485) operating through 422 serial port. | Full duplex |
| Selection of operating information       | Port - Select the desired port for servers operating.<br>It cannot choose the duplicated port.                                                                                                    | 5456        |
| Apply                                    | After completing the changes to the equipment, press the Apply button to saves the updated settings.                                                                                                    |             |
| Initialize                               | Reverts to the default setting.                                                                                                    |             |

#### III.1.3-2 Serial (422) Server Monitoring

|                                                                                                    |                                  |               |             | AOE-212                                    | N            |                       |            |           |           |
|----------------------------------------------------------------------------------------------------|----------------------------------|---------------|-------------|--------------------------------------------|--------------|-----------------------|------------|-----------|-----------|
| Intorvi                                                                                                |                                  |               |             |                                            |              | La                    | anguage :  | English   | Ŧ         |
|                                                                                                    |                                  |               |             |                                            | admin [logo  | ut] / aoe-212n / 192. | .168.1.147 | / Version | : 1.1.1.0 |
| Device mode setup     Legacy mode                                                                      | Setup serial(422                 | ?) configura  | ations      |                                            |              |                       |            |           |           |
| Operation setup     Judio setup                                                                        | Serial(422) server               | Serial(422)   | client      |                                            |              |                       |            |           |           |
| Serial setup(232)                                                                                      | Settings of seria                | l(422) server |             |                                            |              |                       |            |           |           |
| <ul> <li>Serial setup(422)</li> <li>Contact closure setup</li> </ul>                                   | 0 Serial(422) s                  | erver is oper | ating as    | below information.                         |              |                       |            |           |           |
| System setup Network setup Time setup                                                                  | Serial(422) server is operating. |               |             |                                            |              |                       |            |           |           |
| J Time setup<br>J View log                                                                             |                                  |               |             |                                            |              | Start Stop            | Reset      | ]         |           |
| Management menu                                                                                        | Server operating info            |               |             |                                            |              |                       |            |           |           |
| <ul> <li>System management</li> <li>System information</li> </ul>                                      | IP address                       | 192.168.1.1   | .47         | The maximum number of<br>accessible client |              | 20 Q'ty               |            |           |           |
|                                                                                                    | Port                             | 5456          |             | The total number o                         | f client     | 1 Q'ty                |            |           |           |
| <ul> <li>System uptime</li> <li>- 04.02.2015 / 07:20:20</li> <li>- 04 days 18:04:17 elaosed</li> </ul> | Baud rate                        | 9600          |             | The number of clie<br>connected            | nt currently | 1 Q'ty                |            |           |           |
|                                                                                                    | Transmission<br>method           | Full duplex   |             |                                            |              |                       |            |           |           |
|                                                                                                    | Connected client                 | list          |             |                                            |              |                       |            |           |           |
|                                                                                                    | List IP                          | address       |             | Host name                                  | Status       | Connection ti         | me         | -         |           |
|                                                                                                    | 01 192.168                       | 3.1.147       | aoe-212     | n                                          | ACT          | 2015-02-09 01:        | 24:54      |           |           |
|                                                                                                    |                                  | Co            | pyright (c) | 2012 <b>Inter-M</b> All rights (           | reserved.    |                       |            |           |           |

Once the Serial (422) server configuration is completed, one can monitor the Serial (422) server status as shown above.

| Category | Contents                                                               | Default |
|----------|------------------------------------------------------------------------|---------|
| Start    | Starts the Serial (422) Server using the currently stored information. |         |
| Stop     | Stops the Serial (422) Server.                                         |         |
| Reset    | Stop and reset the Serial (422) Server.                                |         |

#### III.1.3-3 Settings of serial (422) client

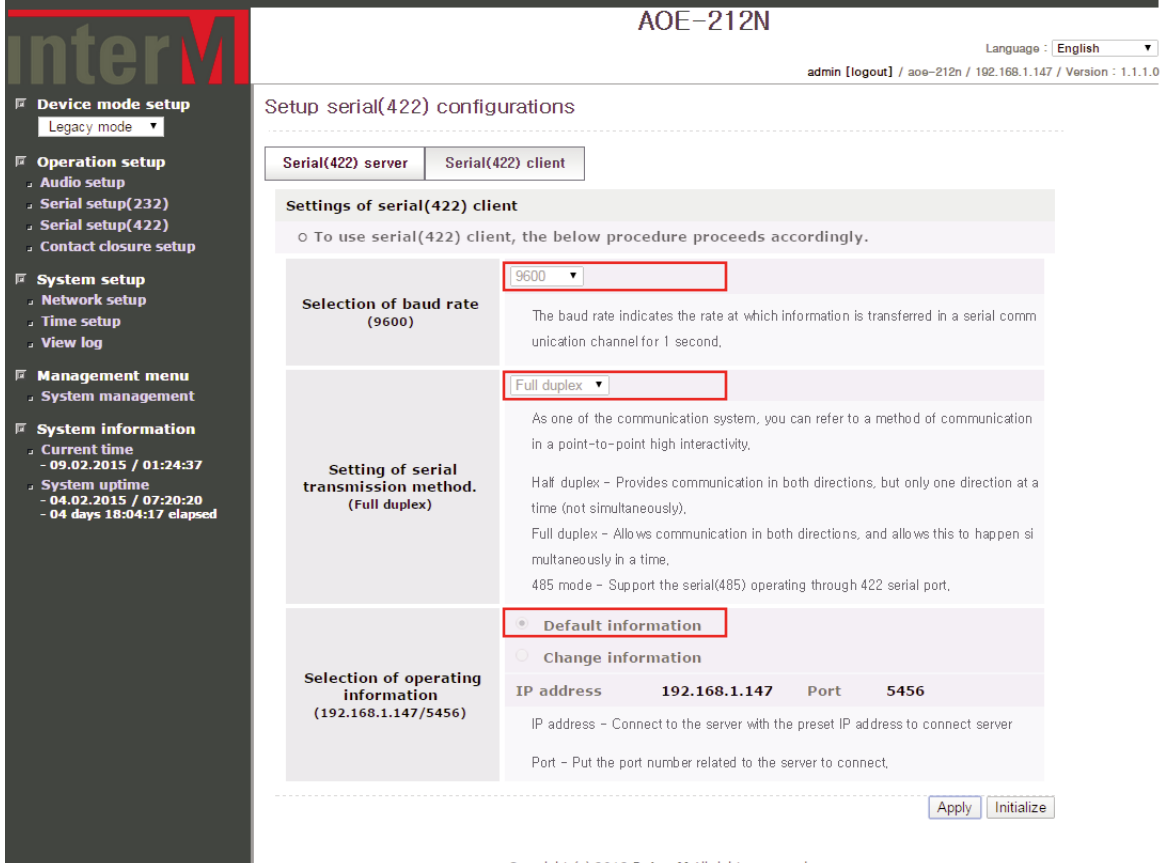

Copyright (c) 2012 Inter-M All rights reserved.

| Category                                 | Contents                                                                                                    | Default                        |
|------------------------------------------|----------------------------------------------------------------------------------------------------|--------------------------------|
| Selection of baud rate                   | The baud rate indicates the rate at which information is transferred in a serial communication channel for 1 second.                                                                                                    | 9600                           |
| Setting of serial transmission<br>method | As one of the communication system, you can refer to a method of<br>communication in a point-to-point high interactivity.<br>Half duplex - Provides communication in both directions, but only one<br>direction at a time (not simultaneously).<br>Full duplex – Allows communication in both directions, and allows this to<br>happen simultaneously in a time.<br>485 mode - Support the serial (485) operating through 422 serial port. | Full duplex                    |
| Selection of operating information       | IP address - Connect to the server with the preset IP address to connect<br>server.<br>Port - Put the port number related to the server to connect.                                                                                                    | IP: 192.168.1.99<br>Port: 5456 |
| Apply                                    | After completing the changes to the equipment, press the Apply button to saves the updated settings.                                                                                                    |                                |
| Initialize                               | Reverts to the default setting.                                                                                                    |                                |

#### III.1.3-4 Serial (422) Client Monitoring

|                                                                                                    |                     | Α                             | 0E-212N                 |                                           |                     |
|----------------------------------------------------------------------------------------------------|---------------------|-------------------------------|-------------------------|-------------------------------------------|---------------------|
| Intervi                                                                                             |                     |                               |                         | Language :                                | English 🔻           |
| Device mode setup     Legacy mode                                                                   | Setup serial(422)   | configurations                |                         | admin [logout] / ace-212h / 192.168.1.14/ | / version - 1.1.1.0 |
| Operation setup                                                                                     | Serial(422) server  | Serial(422) client            |                         |                                           |                     |
| <ul> <li>Audio Setup</li> <li>Serial setup(232)</li> <li>Serial setup(422)</li> </ul>               | Settings of serial( | 422) client                   |                         |                                           |                     |
| Contact closure setup                                                                               | 0 Serial(422) clie  | ent is operating as below inf | formation.              |                                           |                     |
| System setup . Network setup                                                                        |                     | Serial(422) cli               | ent is operating.       |                                           |                     |
| . Time setup<br>. View log                                                                          |                     |                               |                         | Start Stop Reset                          | j                   |
| Management menu                                                                                     | Serv                | er information                | Op                      | erating information                       |                     |
|                                                                                                    | IP address          | 192.168.1.147                 | Baud rate               | 9600                                      |                     |
| System information<br>Current time                                                                  | Port                | 5456                          | Transfer mode           | Full duplex                               |                     |
| - 09.02.2015 / 01:24:37<br>5 System uptime<br>- 04.02.2015 / 07:20:20<br>- 04 days 18:04:17 elapsed |                     |                               |                         |                                           |                     |
|                                                                                                    |                     | Copyright (c) 2012 Int        | er-M All rights reserve | ed.                                       |                     |

Once the Serial (422) client configuration is completed, one can monitor the Serial (422) client status as shown above.

| Category | Contents                                                               | Default |
|----------|------------------------------------------------------------------------|---------|
| Start    | Starts the Serial (422) Client using the currently stored information. |         |
| Stop     | Stops the Serial (422) Client.                                         |         |
| Reset    | Stop and reset the Serial (422) Client.                                |         |

- III.1.4 Contact closure setup
- III.1.4-1 Settings of contact closure server

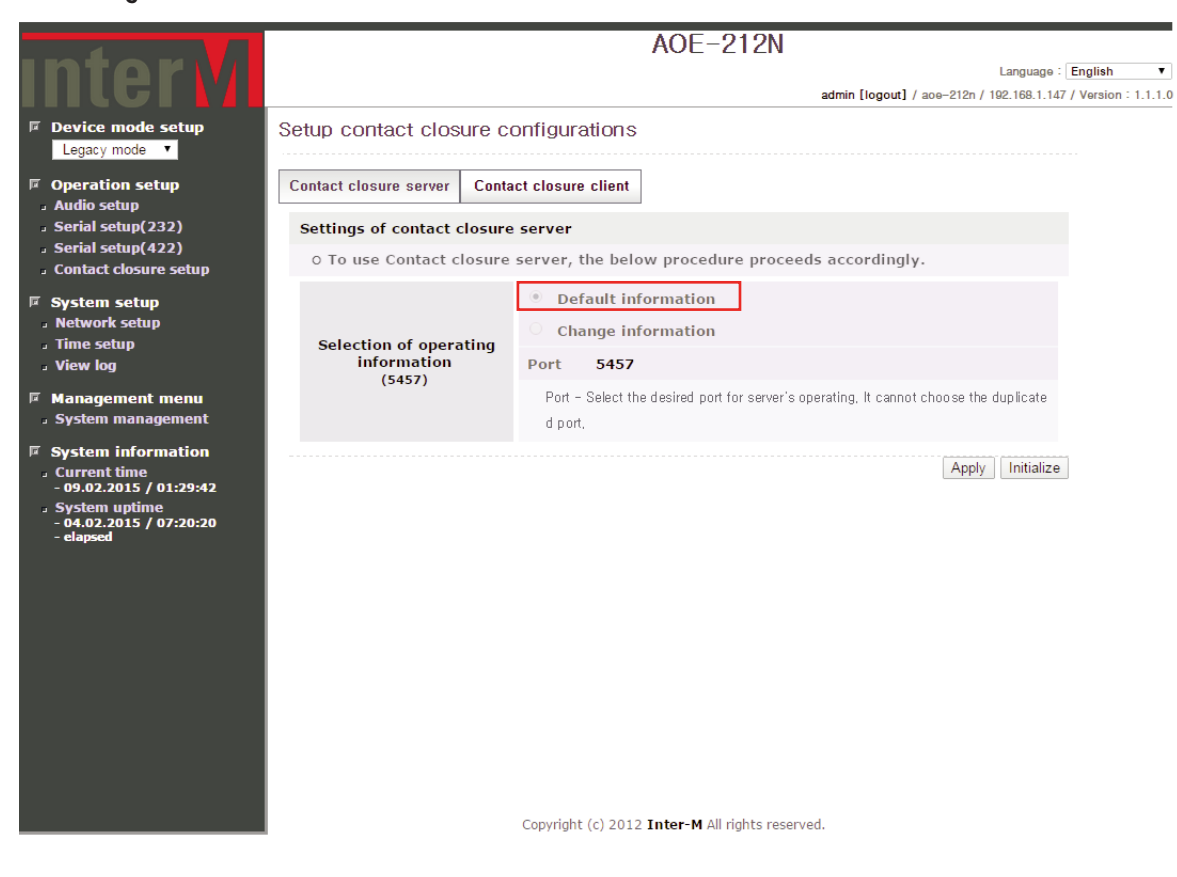

| Category                           | Contents                                                                                             | Default     |
|------------------------------------|----------------------------------------------------------------------------------------------------|-------------|
| Selection of operating information | Port - Select the desired port for server's operating. It cannot choose the duplicated port. 5457    | 5457        |
| Apply                              | After completing the changes to the equipment, press the Apply button to saves the updated settings. | Full duplex |
| Initialize                         | Reverts to the default setting.                                                                      | 5456        |

#### III.1.4-2 Contact Closure Server Monitoring

|                                                                                                    |                                                                                                    |                    |            |             | AO                     | E-212               | 2N           |           |                |              |               |           |
|----------------------------------------------------------------------------------------------------|----------------------------------------------------------------------------------------------------|--------------------|------------|-------------|------------------------|---------------------|--------------|-----------|----------------|--------------|---------------|-----------|
| Intervi                                                                                               |                                                                                                    |                    |            |             |                        |                     |              |           |                | Language :   | English       | •         |
| Device mode setup     Legacy mode                                                                     | Setup co                                                                                               | ntact clos         | sure conf  | figuratio   | ns                     |                     | admin        | i [logout | ] / aoe-212n / | 192.168.1.14 | / / Version : | : 1.1.1.0 |
| Operation setup     Audio setup                                                                       | Contact clo                                                                                            | sure server        | Contact o  | closure cli | ent                    |                     |              |           |                |              |               |           |
| <ul> <li>Serial setup(232)</li> <li>Serial setup(422)</li> <li>Contact closure setup</li> </ul>       | Settings of contact closure server         O Contact closure server is operating as below information. |                    |            |             |                        |                     |              |           |                |              |               |           |
| System setup Network setup                                                                            |                                                                                                    |                    |            | Contact c   | losure ser             | ver is op           | erating.     |           |                |              |               |           |
| 。Time setup<br>。View log                                                                              |                                                                                                    |                    |            |             |                        |                     |              |           | Start St       | op Reset     | 1             |           |
| Management menu                                                                                       | Server op                                                                                              | perating inf       | ю          |             |                        |                     |              |           |                |              |               |           |
| System information                                                                                    | IP addres                                                                                              | 55 1               | 92.168.1.1 | 47          | The maxi<br>accessible | mum num<br>e client | iber of      |           | 20 Q'ty        |              |               |           |
| - Current time<br>- 09 02 2015 / 01·29·42                                                             | Port                                                                                                   | 5                  | 457        |             | The total              | number o            | of client    |           | 1 Q'ty         |              |               |           |
| <ul> <li>System uptime         <ul> <li>04.02.2015 / 07:20:20</li> <li>elapsed</li> </ul> </li> </ul> | Host nam                                                                                               | ie a               | oe-212n    |             | The numb<br>connected  | er of clie<br>I     | nt currently | y         | 1 Q'ty         |              |               |           |
|                                                                                                    | Operating                                                                                              | g informati        | on         |             |                        |                     |              |           |                |              |               |           |
|                                                                                                    | Verify the<br>closure s                                                                                | e contact<br>tatus | PIN #1     | I PIN #2    | PIN #3                 | PIN #4              | PIN #5       | PIN #     | 6 PIN #7       | PIN #8       |               |           |
|                                                                                                    | Connected client list                                                                                  |                    |            |             |                        |                     |              |           |                |              |               |           |
|                                                                                                    | List                                                                                                   | IP ad              | dress      |             | Host name              |                     | Status       |           | Connectio      | n time       |               |           |
|                                                                                                    | 01                                                                                                    | 192.168.1.         | 147        | aoe-212     | 1                      |                     | ACT          |           | 2015-02-09     | 01:31:19     |               |           |
|                                                                                                    |                                                                                                    |                    | Co         | pyright (c) | 2012 Inter-            | M All rights        | reserved.    |           |                |              |               |           |

Once the contact server configuration is completed, one can monitor the contact server status as shown above.

| Category                             | Contents                                                                | Default            |
|--------------------------------------|-------------------------------------------------------------------------|--------------------|
| Verify the contact<br>closure status | Contact closure status is displayed in real-time.                       | On: Blue, Off: Red |
| Start                                | Runs the Contact Closure Server using the currently stored information. |                    |
| Stop                                 | Stops the Contact Closure Server.                                       |                    |
| Reset                                | Stop and resets the Contact Closure Server.                             |                    |

#### III.1.4-3 Setting of contact closure client

- A Single Server Setup Screen

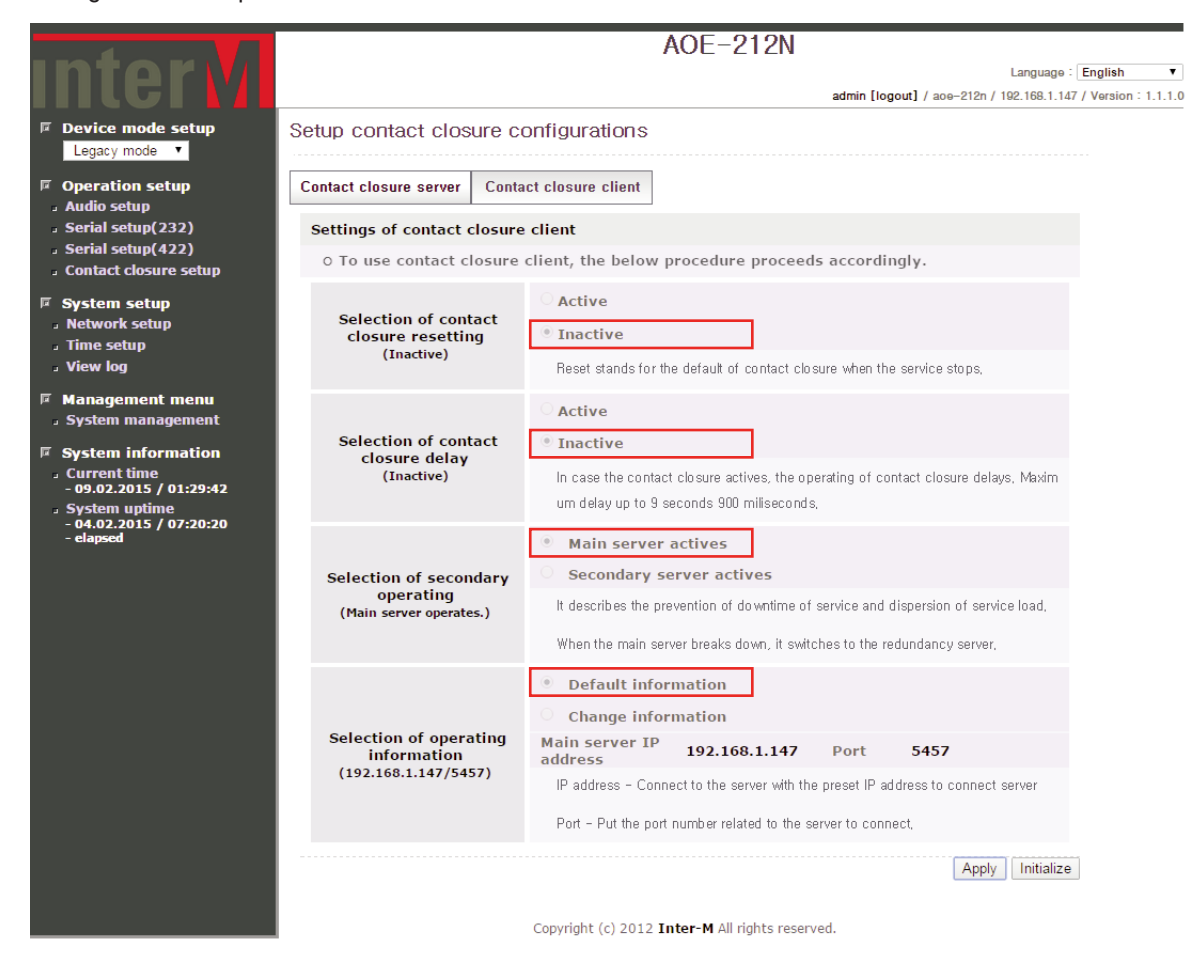

To configure a single server, set as shown above in Contact closure setup screen.

#### - Dual Server Setup Screen

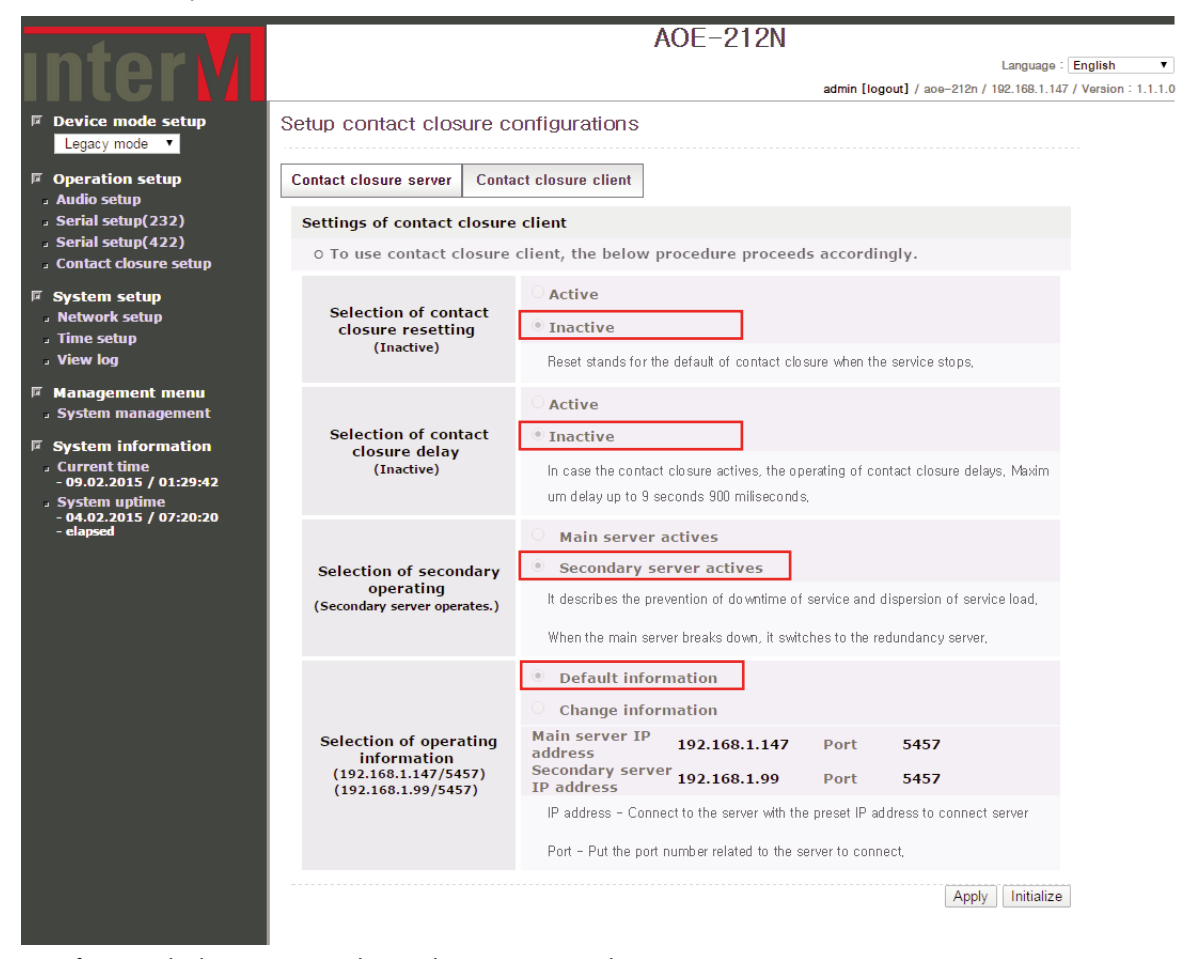

To configure a dual server, set as shown above in Contact closure setup screen.

#### \* To get more information about dual server, please see .1.1-3 Settings of audio client- Server Dualization.

| Category                               | Contents                                                                                                    | Default                        |
|----------------------------------------|----------------------------------------------------------------------------------------------------|--------------------------------|
| Selection of contact closure resetting | Reset stands for the default of contact closure when the service stops.                                                                                    | Inactive                       |
| Selection of contact closure<br>delay  | In case the contact closure actives, the operating of contact closure<br>delays.<br>Maximum delay up to 9 seconds 900 miliseconds.                         | Inactive                       |
| Selection of secondary operating       | It describes the prevention of downtime of service and dispersion of service load. When the main server breaks down, it switches to the redundancy server. | Main server actives            |
| Selection of operating information     | IP address - Connect to the server with the preset IP address to connect<br>server.<br>Port - Put the port number related to the server to connect.        | IP: 192.168.1.99 Port:<br>5457 |
| Apply                                  | After completing the changes to the equipment, press the Apply button to saves the updated settings.                                                       |                                |
| Initialzie                             | Reverts to the default setting.                                                                                                    |                                |

#### III.1.4-4 Contact Closure Client Monitoring

|                                                                      |                                      | Α                         | 0E-212N                   |                                  |                   |  |
|----------------------------------------------------------------------|--------------------------------------|---------------------------|---------------------------|----------------------------------|-------------------|--|
| InterM                                                               |                                      |                           |                           | Language : F                     | English 🔻         |  |
|                                                                      |                                      |                           | admin [logo               | ut] / aoe-212n / 192.168.1.147 / | Version : 1.1.1.0 |  |
| Device mode setup     Legacy mode                                    | Setup contact closu                  | re configurations         |                           |                                  |                   |  |
| Operation setup     Audio setup                                      | Contact closure server               | Contact closure client    |                           |                                  |                   |  |
| <ul> <li>Serial setup(232)</li> </ul>                                | Settings of contact cl               | osure client              |                           |                                  |                   |  |
| <ul> <li>Serial setup(422)</li> <li>Contact closure setup</li> </ul> | 0 Contact closure cl                 | ient is operating as belo | w information.            |                                  |                   |  |
| System setup Network setup                                           |                                      | Contact closure           | client is operating.      |                                  |                   |  |
| J Time setup<br>J View log                                           |                                      |                           |                           | Start Stop Reset                 |                   |  |
| Management menu     System management                                | Server information                   |                           |                           |                                  |                   |  |
|                                                                      | Main                                 | server                    | Secondary                 | server                           |                   |  |
| System information<br>. Current time                                 | IP address                           | 192.168.1.147             | IP address                | -                                |                   |  |
| - 09.02.2015 / 01:29:42<br>System untime                             | Port                                 | 5457                      | Port                      | -                                |                   |  |
| - 04.02.2015 / 07:20:20<br>- elapsed                                 | Connection status                    | Connected                 | Connection status         | -                                |                   |  |
|                                                                      | Operating information                |                           |                           |                                  |                   |  |
|                                                                      | Contact closure<br>reset             | Inactive                  |                           |                                  |                   |  |
|                                                                      | Delay value of<br>contact closure    | [0]Seconds [0]MSeconds    | ;                         |                                  |                   |  |
|                                                                      | Verify the contact<br>closure status | PIN #1 PIN #2 PIN #       | #3 PIN #4 PIN #5 PIN #    | #6 PIN #7 PIN #8                 |                   |  |
|                                                                      |                                      | Copyright (c) 2012 Int    | er-M All rights reserved. |                                  |                   |  |

#### Once the contact client configuration is completed, one can monitor the contact client status as shown above.

| Category                             | Contents                                                                                                    | Default            |
|--------------------------------------|----------------------------------------------------------------------------------------------------|--------------------|
| Verify the contact<br>closure status | Contact closure status is monitored in real-time.                                                                                                    | On: Blue, Off: Red |
| Start                                | Runs the Contact Closure Client using the currently stored information.                                                                              |                    |
| Stop                                 | Stops the Contact Closure Client.                                                                                                    |                    |
| Reset                                | Stop and reset the Contact Closure Client.                                                                                                    |                    |
| Contact closure                      | Termination of service activity will reset the Contact Closure status.<br>However, inactivity of service will still maintain Contact Closure status. |                    |
| Delay value of contact closure       | The operation is delayed by the specified set time.                                                                                                  |                    |

#### III. 2 Time signal

\* The following menu is displayed when Time signal is selected from Device mode setup.

#### III.2.1 Operation mode setup

|                                                                                                    |                                                   | A                       | DE-212N                   |                                            |
|----------------------------------------------------------------------------------------------------|---------------------------------------------------|-------------------------|---------------------------|--------------------------------------------|
| Intorvi                                                                                                |                                                   |                         |                           | Language : English 🔻                       |
|                                                                                                    |                                                   |                         | admin [logout] / ao       | e-212n / 192.168.1.147 / Version : 1.1.1.0 |
| Device mode setup                                                                                      | Operation mode setup                              |                         |                           |                                            |
| Time signal 🔻                                                                                          |                                                   |                         |                           |                                            |
| Operation setup                                                                                        | Mode                                              | MP3                     | O I-Radio                 |                                            |
| <ul> <li>Operation mode setup</li> <li>Time signal setup</li> </ul>                                    |                                                   |                         |                           |                                            |
| 🖬 System setup                                                                                         |                                                   |                         |                           |                                            |
| <ul> <li>Network setup</li> <li>Time setup</li> </ul>                                                  |                                                   |                         |                           |                                            |
| J View log                                                                                             |                                                   |                         |                           |                                            |
| Management menu     System management                                                                  |                                                   |                         |                           |                                            |
| System information     Current time                                                                    |                                                   |                         |                           |                                            |
| - 09.02.2015 / 02:44:09                                                                                |                                                   |                         |                           |                                            |
| <ul> <li>System uptime</li> <li>- 04.02.2015 / 07:20:20</li> <li>- 04 days 19:23:50 elapsed</li> </ul> |                                                   |                         |                           |                                            |
|                                                                                                    |                                                   |                         |                           |                                            |
|                                                                                                    |                                                   |                         |                           |                                            |
|                                                                                                    |                                                   |                         |                           |                                            |
|                                                                                                    |                                                   |                         |                           |                                            |
|                                                                                                    |                                                   |                         |                           |                                            |
|                                                                                                    |                                                   |                         |                           |                                            |
|                                                                                                    |                                                   |                         |                           |                                            |
|                                                                                                    | * Help&Tips                                       |                         |                           |                                            |
|                                                                                                    | <ul> <li>Operation mode can be set up,</li> </ul> |                         |                           |                                            |
|                                                                                                    |                                                   | Copyright (c) 2012 Inte | Pr-M All rights reserved  |                                            |
|                                                                                                    | 1                                                 | copyright (c) 2012 Inte | a Privar rights reserved. |                                            |

| Category | Contents                                                                                                    | Default        |
|----------|----------------------------------------------------------------------------------------------------|----------------|
| Mode     | Can select MP3 and Internet Radio timed operations. MP3 timed<br>broadcast is the ability to upload the MP3 files and play at specified time<br>period. Internet Radio timed broadcast is the ability to play the radio at<br>specified time period. | Internet Radio |

#### III.2.2 Time signal setup III.2.2-1 MP3 Reserved Broadcast Setup

|                                                              |                                                     | AOE-212N                                           |                                                              |
|--------------------------------------------------------------|-----------------------------------------------------|----------------------------------------------------|--------------------------------------------------------------|
| Intervi                                                      |                                                     |                                                    | Language : English                                           |
|                                                              |                                                     |                                                    | admin [logout] / ace-212n / 192.168.1.147 / Version : 1.1.1. |
| Device mode setup                                            | Time signal setup                                   |                                                    |                                                              |
| I ime signal 🔻                                               | Enable                                              | • ON OFF                                           |                                                              |
| Operation setup                                              |                                                     |                                                    |                                                              |
| . Time signal setup                                          | Config file                                         | info_mp3_schedule.xml                              | Download                                                     |
| 🖻 System setup                                               | comig no                                            |                                                    | Upload                                                       |
| <ul> <li>Network setup</li> <li>Time setup</li> </ul>        | Schedule table view                                 | View table                                         |                                                              |
| J View log                                                   | Ontoniula Pat                                       | Add Dates Madifi                                   |                                                              |
| 🖻 Management menu                                            | Schedule list                                       | Add Delete Wodity                                  |                                                              |
| System management                                            | Holiday                                             | Setup Delete                                       |                                                              |
| <ul> <li>System information</li> <li>Current time</li> </ul> | Source file management                              | Setup                                              |                                                              |
| - 09.02.2015 / 01:32:57<br>System untime                     | , i i i i i i i i i i i i i i i i i i i             | · · · · · · · · · · · · · · · · · · ·              |                                                              |
| - 04.02.2015 / 07:20:20<br>- 04 days 18:12:38 elapsed        |                                                     |                                                    |                                                              |
|                                                              |                                                     |                                                    |                                                              |
|                                                              |                                                     |                                                    |                                                              |
|                                                              |                                                     |                                                    |                                                              |
|                                                              |                                                     |                                                    |                                                              |
|                                                              | * Help&Tips                                         |                                                    |                                                              |
|                                                              | <ul> <li>Time signal can be set up.</li> </ul>      |                                                    |                                                              |
|                                                              | <ul> <li>Red letters in the table view i</li> </ul> | f the title to play the file does not exist,       |                                                              |
|                                                              | The maximum number of time                          | e signal list is 50,                               |                                                              |
|                                                              | The maximum number of holi                          | iday list is 30,                                   |                                                              |
|                                                              | <ul> <li>Upload the maximum capacit</li> </ul>      | y of the disk usage is up to 95 percent,           |                                                              |
|                                                              |                                                     | Convright (c) 2012 <b>Inter-M</b> All rights reser | ved                                                          |

| Category               | Contents                                                                                                    | Default |
|------------------------|----------------------------------------------------------------------------------------------------|---------|
| Enable                 | [ON] Button to operate the functions.<br>[OFF] Button to stop the functions.                                                                                                    | ON      |
| Config file            | [Download] Button to download the stored files.<br>[Upload] Button to upload the stored files and apply to the device.                                                                                   |         |
| Schedule table view    | [View Table] Button to view the status of all reserved broadcasts.                                                                                                    |         |
| Schedule list          | [Add] Button to add reserved broadcast.<br>Up to 50 reserved broadcasts can be registered.<br>[Delete] Button to delete reserved broadcast.<br>[Modify] Button to modify registered reserved broadcasts. |         |
| Holiday                | [Setup] Button to add holidays.<br>During holidays reserved broadcast is not active.<br>Up to 30 holidays can be reserved registered.<br>[Delete] Button to delete holiday setting.                      |         |
| Source file management | [Setup] Button to upload the MP3 files to be used in reserved broadcast.                                                                                                    |         |

#### III.2.2-2 Internet Radio Reserved Broadcast Setup

|                                                                                                    |                                                                                                    | AOE-212N                                        |                                                       |
|----------------------------------------------------------------------------------------------------|----------------------------------------------------------------------------------------------------|-------------------------------------------------|-------------------------------------------------------|
| Intorvi                                                                                                    |                                                                                                    |                                                 | Language : English 🔻                                  |
|                                                                                                    |                                                                                                    | admin [I                                        | ogout] / aoe-212n / 192.168.1.147 / Version : 1.1.1.0 |
| Device mode setup                                                                                                    | Time signal setup                                                                                                    |                                                 |                                                       |
| Time signal 🔻                                                                                                    | Enable                                                                                                    | • ON OFF                                        |                                                       |
| Operation setup                                                                                                    |                                                                                                    |                                                 |                                                       |
| <ul> <li>Operation mode setup</li> <li>Time signal setup</li> </ul>                                                                                                    | Config file                                                                                                    | info_radio_schedule.xml                         | Download                                              |
|                                                                                                    | Coming inc                                                                                                    |                                                 | • Upload                                              |
| <ul> <li>Network setup</li> <li>Time setup</li> <li>Niew Inc.</li> </ul>                                                                                                    | Schedule table view                                                                                                    | View table                                      |                                                       |
| ∍ view iog<br>I⊄ Management menu                                                                                                    | Schedule list                                                                                                    | Add Delete Modify                               |                                                       |
| System management                                                                                                    | Holiday                                                                                                    | Setup Delete                                    |                                                       |
| <ul> <li>System information         <ul> <li>Current time                 -09.02.2015 / 01:33:25</li> <li>System uptime                 -04.02.2015 / 07:20:20</li>                 -04 days 18:13:05 elapsed</ul></li> </ul> | <ul> <li>* Help&amp;Tips</li> <li>Time signal can be set up.</li> <li>The maximum number of tin</li> <li>The maximum number of ho</li> </ul> | ne signal list is 50,<br>liday list is 30,      |                                                       |
|                                                                                                    |                                                                                                    | Copyright (c) 2012 Inter-M All rights reserved. |                                                       |

| Category            | Contents                                                                                                    | Default |
|---------------------|----------------------------------------------------------------------------------------------------|---------|
| Enable              | [ON] Button to operate the functions.<br>[OFF] Button to stop the functions.                                                                                                    | ON      |
| Config file         | [Download] Button to download the stored files.<br>[Upload] Button to upload the stored files and apply to the device.                                                                                       |         |
| Schedule table view | [View table] Button to view the status of all reserved broadcasts.                                                                                                    |         |
| Schedule list       | [Add] Button to add reserved broadcast.<br>Up to 50 reserved broadcasts can be registered.<br>[Delete] Button to delete the reserved broadcast.<br>[Modify] Button to modify registered reserved broadcasts. |         |
| Holiday             | [Setup] Button to add holidays.<br>During holidays reserved broadcast is not active.<br>Up to 30 holidays can be reserved registered.<br>[Delete] Button to delete holiday setting.                          |         |

AOE-212N 37

#### III.2.2-3 Reserved Broadcast Common Function Setup

- Click [View table] button at [Schedule table view] to display as shown below.

| Time schedule list   |                                                 |    |    |    |    |    |    | )2.20<br>2:46: | 15 /<br>12 |    |    |    |    |    |    |    |    |    |    |    |    |    |    |    |    |     |     |     |     |     |     |     |
|----------------------|-------------------------------------------------|----|----|----|----|----|----|----------------|------------|----|----|----|----|----|----|----|----|----|----|----|----|----|----|----|----|-----|-----|-----|-----|-----|-----|-----|
| Hour Day of the week |                                                 |    |    |    |    |    |    |                |            |    |    |    |    |    |    |    |    |    |    |    |    |    |    |    |    |     |     |     |     |     |     |     |
| Name                 | FILE                                            | 00 | 01 | 02 | 03 | 04 | 05 | 06             | 07         | 08 | 09 | 10 | 11 | 12 | 13 | 14 | 15 | 16 | 17 | 18 | 19 | 20 | 21 | 22 | 23 | SUN | MON | TUE | WED | THU | FRI | SAT |
| test time table      | Þ                                               |    |    |    |    |    |    |                |            | •  | •  | •  | ٨  | •  | •  |    |    |    | •  | ٠  |    |    |    |    |    | •   | •   | •   | •   | •   | •   | •   |
|                      | Copyright (c) 2012 Inter-M All rights reserved. |    |    |    |    |    |    |                |            |    |    |    |    |    |    |    |    |    |    |    |    |    |    |    |    |     |     |     |     |     |     |     |

On the screen above, one can see the schedule set for the reserved broadcast.

- Click [Add] button in [Schedule list] to display the list as shown below.

|                                | MP3 Mode                                                                                                    | Internet Radio Mode                                                                                                    |   |
|--------------------------------|----------------------------------------------------------------------------------------------------|----------------------------------------------------------------------------------------------------|---|
| Time sched<br>Schedule<br>list | tule add event<br>test time table                                                                                                    | Time schedule add event                                                                                                    |   |
| File                           | Maid_with_the_Flaxen_Hair.mp3  Sleep_Away.mp3                                                                                                    | mbc standard fm       MBC FM4U         MBC FM4U       MBC AM         SBS PowerFM       CBS STANDARD FM         CBS STANDARD FM       CBS MUSIC FM         YTN FM 94.5MHZ       KUKDONG BROADCASTING         BUDDHISM BROADCASTING BBS       * |   |
| Time                           | Current Time : 09.02.2015 / 02:45:10<br>Recurrences<br>0 Min<br>00 01 02 03 04 05 06 07 08 09 10 11 AM<br>12 13 14 15 16 17 18 19 20 21 22 23 PM                                                                                                    | Current Time : 09.02.2015 / 01:36:49 Time Start HH MM End HH MM Day of SUN MON TUE WED THU FRI SAT All week                                                                                                    |   |
| Day of<br>week                 | Specified time   Start   07   HH   00   MM   End   19   HH   00   MM   SUN MON TUE WED THU FRI SAT All   Image: Image of the set of the set o | Initialize Sav<br>Copyright (c) 2012 <u>Inter-M</u> All rights reserved.                                                                                                    | e |
|                                | Initialize Apply<br>Copyright (c) 2012 Inter-M All rights reserved.                                                                                                    |                                                                                                    |   |

At the above screen, reserved broadcast can be set. Choose the name and destination and set the broadcast times. Added broadcast can be verified in the [View table]. - Click [Delete] button in [Schedule list] to display as shown below.

| Time  | e schedule delete event |        |            |
|-------|-------------------------|--------|------------|
| Title | test time table         |        |            |
|       |                         | Delete | Select all |

| Copyright (c) 2012 Inter PLAn fights reserved | Copyright ( | c) | 2012 | Inter-M | All | rights | reserved. |
|-----------------------------------------------|-------------|----|------|---------|-----|--------|-----------|
|-----------------------------------------------|-------------|----|------|---------|-----|--------|-----------|

From above screen display delete can be made. Click [Select all] button to delete all of the reserved broadcast settings.

|                        | MP3 Mode                                                                                                    | Internet Radio Mode                                                                                                    |  |  |  |  |
|------------------------|----------------------------------------------------------------------------------------------------|----------------------------------------------------------------------------------------------------|--|--|--|--|
| Time sched<br>Schedule | lule modify event<br>test time table                                                                                                    | Time schedule modify event<br>Schedule                                                                                                    |  |  |  |  |
| Title                  | test time table                                                                                                    | Title test time table                                                                                                    |  |  |  |  |
| File                   | Maid_with_the_Flaxen_Hair.mp3                                                                                                    | File CBS STANDARD FM<br>CBS STANDARD FM<br>CBS MUSIC FM<br>YTN FM 94.5MHz<br>KUKDONG BROADCASTING                                                                 |  |  |  |  |
| Time                   | Current Time : 09.02.2015 / 02:45:10<br>Recurrences 0 Min •<br>00 01 02 03 04 05 06 07 08 09 10 11 AM<br>12 13 14 15 16 17 18 19 20 21 22 23 PM<br>• Specified time<br>Start 07 HH 00 MM | BUDDHISM BROADCASTING BBS     •       Current Time : 09.02.2015 / 02:46:54       Time     Start       Start     09 HH       01 MM       End     17 HH       09 MM |  |  |  |  |
| Day of<br>week         | End 19 HH 00 MM                                                                                                    | Initialize Apply<br>Copyright (c) 2012 <u>Inter-M</u> All rights reserved.                                                                                        |  |  |  |  |

- Click [Modify] from [Schedule list] to display as shown below.

At the screen above, reserved broadcast can be modified. Only the registered broadcasts can be modified.

- Click [Setup] button in [Holiday] to display as shown below.

| Holiday setup event |       |                 |               |          |  |  |
|---------------------|-------|-----------------|---------------|----------|--|--|
| Enable              | No Ti | nt title<br>tle | e             |          |  |  |
| Start<br>Date       | 02.03 |                 | Start<br>time | 00:00    |  |  |
| End<br>date         | 02.03 |                 | End<br>time   | 11:42    |  |  |
|                     |       |                 |               | Add Save |  |  |

Copyright (c) 2012 Inter-M All rights reserved.

At the screen above, holiday can be set. During the holiday setting, reserved broadcast is inactive.

- Click [Delete] button at [Holiday] to display as shown below.

| Holio          | day delete event |    |
|----------------|------------------|----|
| Event<br>title | No Title         |    |
| Event<br>title | No Title         |    |
| Event<br>title | No Title         |    |
| Event<br>title | TEST             |    |
|                | Delete Select a  | II |

At the above screen, holiday can be deleted. Click [Select all] button to delete all of holiday settings.

- Click [Setup] button at [Source file management] to display as shown below. (Applies only to MP3 reserved broadcast setting)

| Sound file manag | er                                              |
|------------------|-------------------------------------------------|
| Select           | Maid_with_the_Flaxen_Hair.mp3<br>Sleep_Away.mp3 |
| Disk usage       | 33%                                             |
| Dist dougo       |                                                 |
| Upload           | Upload                                          |
| Conv             | right (c) 2013 Inter-M All rights reserved      |

At the above screen, select the MP3 file to be used for MP3 reserved broadcast. [Delete], [Play], [Stop] are used to manage MP3 files. Can use up to 95% of the total disk storage space.

#### III. 3 Internet radio

\* At the Device mode setup clicking Internet radio will display the following menu screen.

#### III.3.1 I-Radio setup

|                                                                          |                                                        | AOE-2                                          | 12N                                      |                        |
|--------------------------------------------------------------------------|--------------------------------------------------------|------------------------------------------------|------------------------------------------|------------------------|
| InterM                                                                   |                                                        |                                                | Language                                 | English V              |
|                                                                          |                                                        |                                                | admin [logout] / ace-212n / 192.168.1.   | 47 / Version : 1.1.1.0 |
| Device mode setup                                                        | I-Radio setup                                          |                                                |                                          |                        |
| ☑ Operation setup<br>J -Radio setup                                      | Channel title                                          | mbc standard fm                                | <b></b>                                  |                        |
| System setup Network setup Time setup View log                           |                                                        |                                                | Edit                                     |                        |
| 团 Management menu<br>。System management                                  |                                                        |                                                |                                          |                        |
| System information Current time - 09.02.2015 / 01:39:12                  |                                                        |                                                |                                          |                        |
| , System uptime<br>- 04.02.2015 / 07:20:20<br>- 04 days 18:18:53 elapsed |                                                        |                                                |                                          |                        |
|                                                                          | * Help&Tips <ul> <li>When you press the Pla</li> </ul> | ay button, the radio button that corresponds t | o the [title of the channel] is playing. |                        |
|                                                                          |                                                        | Copyright (c) 2012 Inter-M All ri              | ghts reserved.                           |                        |

| Category | Contents                                                                        | Default |
|----------|---------------------------------------------------------------------------------|---------|
| Play     | Plays Internet Radio on the selected channel.                                   | Play    |
| Stop     | Stops Internet Radio play.                                                      |         |
| Edit     | Modify the channel list.<br>The number of channels can be added without limits. |         |

#### III.3.2 I-Radio List Modify

Click [Edit] button at [I-Radio setup] to display as shown below.

|                    | User defined broadcast        |              |
|--------------------|-------------------------------|--------------|
|                    | Export Import Apply           | / Initialize |
| The number of chan | nels : 3 Q'ty                 |              |
| Title              | URL                           | Remove       |
| mbc standard fm    | mms://VODSTR.cjmbc.co.kr/STFM | Remove       |
| MBC FM4U           | mms://222.113.53.4/chmbcfm    | Remove       |
| MBC AM             | mms://222.113.53.4/chmbcam    | Remove       |
| Title              | URL                           | Add          |
|                    |                               | Add          |
|                    | Export Import Apply           | / Initialize |

Copyright (c) 2012 Inter-M All rights reserved.

| Category   | Contents                                                                                                | Default |
|------------|----------------------------------------------------------------------------------------------------|---------|
| Export     | Can download saved internet radio channel file.                                                         | ON      |
| Import     | Can upload saved internet radio channel file.                                                           |         |
| Apply      | Apply the internet radio channel list.                                                                  |         |
| Initialize | Reset to previous set state.                                                                            |         |
| Add        | Add internet radio channel.<br>As applied, it is added to the internet radio list.                      |         |
| Remove     | Deletes the selected internet radio channel.<br>As applied, it is reflected in the internet radio list. |         |

#### III. 4 Contact output

\* At the Device mode setup clicking Contact output will display the following menu screen.

#### III.4.1 Settings of contact closure output

|                                                                                                   |                                                 | AOE-212N                                                                                                    |  |  |
|---------------------------------------------------------------------------------------------------|-------------------------------------------------|----------------------------------------------------------------------------------------------------|--|--|
| Intervi                                                                                           |                                                 | Language : English                                                                                                    |  |  |
|                                                                                                   |                                                 | admin [logout] / aoe-212n / 192.168.1.147 / Version : 1.1.1.0                                                                |  |  |
| Device mode setup     Contact output                                                              | Contact output states                           |                                                                                                    |  |  |
| Operation setup                                                                                   | Settings of contact closure output              |                                                                                                    |  |  |
| <ul> <li>Contact output states</li> </ul>                                                         | 0 To use contact closure                        | output, the below procedure proceeds accordingly.                                                                            |  |  |
| System setup Network setup                                                                        |                                                 | Active                                                                                                    |  |  |
| . Time setup<br>. View log                                                                        | Selection of contact                            | Inactive                                                                                                    |  |  |
| F Management menu<br>System management                                                            | (Inactive)                                      | In case the contact closure actives, the operating of contact closure delays, Maximum delay up to 9 seconds 900 miliseconds, |  |  |
| System information Current time                                                                   | Selection of contact<br>manual mode<br>(Active) | Active     The this                                                                                                    |  |  |
| - 09.02.2015 / 01:40:19<br>System uptime<br>- 04.02.2015 / 07:20:20<br>- 04 days 18:19:59 elapsed |                                                 | When the user activates the manual mode set point, you can control the contact closure directly through the UI.              |  |  |
|                                                                                                   | Selection of enersting                          | Default information     Change information                                                                                   |  |  |
|                                                                                                   | information                                     | Port 5457                                                                                                    |  |  |
|                                                                                                   | (5457)                                          | Port - Select the desired port for contact closure output's operating. It cannot choose the du<br>plicated port.             |  |  |
|                                                                                                   |                                                 | Apply Initialize                                                                                                    |  |  |
|                                                                                                   |                                                 |                                                                                                    |  |  |

Copyright (c) 2012 Inter-M All rights reserved.

| Category                              | Contents                                                                                                    | Default  |
|---------------------------------------|----------------------------------------------------------------------------------------------------|----------|
| Selection of contact<br>closure delay | In case the contact closure actives, the operating of contact closure delays. Maximum delay up to 9 seconds 900 miliseconds. | Inactive |
| Selection of contact<br>manual mode   | User can directly generate the virtual contact point via the web UI.                                                         | Inactive |
| Selection of Operating information    | Port – Select the port information for the server operation. Cannot use same port for duplicate services.                    | 5457     |
| Apply                                 | After completing the changes to the equipment, press the Apply button to saves the updated settings.                         |          |
| Initialize                            | Reverts to the default setting.                                                                                              |          |

III.4.2 Contact Output Monitoring

|                                                                                                    |                                      |                       | AOE-2              | 12N                  |                                            |
|----------------------------------------------------------------------------------------------------|--------------------------------------|-----------------------|--------------------|----------------------|--------------------------------------------|
| Intorvi                                                                                                |                                      |                       |                    |                      | Language : English 🔻                       |
|                                                                                                    |                                      |                       |                    | admin [logout] / ace | e-212n / 192.168.1.147 / Version : 1.1.1.0 |
| Device mode setup     Contact output                                                                   | Contact output sta                   | ates                  |                    |                      |                                            |
| Operation setup     Contact output states                                                              | Settings of contact                  | closure output        | a an halam lafan   |                      |                                            |
| 🗉 System setup                                                                                         | o contact closure                    | output is operating   | ig as below inform | nation.              |                                            |
| <ul> <li>Network setup</li> <li>Time setup</li> </ul>                                                  |                                      | C                     | ontact closure out | tput is operating.   |                                            |
| J View log                                                                                             |                                      |                       |                    |                      | Start Stop Reset                           |
| Management menu System management                                                                      | Operating informat                   | ion                   |                    |                      |                                            |
| ■ System information                                                                                   | Host name                            | aoe-212n              |                    | Port                 | 5457                                       |
| <ul> <li>Current time</li> <li>- 09.02.2015 / 01:45:21</li> </ul>                                      | Device location                      | -                     |                    |                      |                                            |
| <ul> <li>System uptime</li> <li>- 04.02.2015 / 07:20:20</li> <li>- 04 days 18:25:01 elapsed</li> </ul> | Delay value of<br>contact closure    | Inactive              |                    |                      |                                            |
|                                                                                                    | Contact manual<br>mode               | Active                |                    |                      |                                            |
|                                                                                                    |                                      | Modify label<br>Setup |                    |                      | All contact closure<br>Active Inactive     |
|                                                                                                    | Verify the contact<br>closure status | OUT 01<br>Active      | ARM-911            | OUT 05               | 📦 in 05                                    |
|                                                                                                    |                                      | OUT 02<br>Active      | AOE-212N           | OUT 06<br>Active     | 📦 in 06                                    |
|                                                                                                    |                                      | OUT 03                | Speaker            | OUT 07               | 📦 in 07                                    |
|                                                                                                    |                                      | OUT 04                | ) in 04            | OUT 08<br>Active     | 📦 in 08                                    |
|                                                                                                    | Deviles memo                         |                       |                    |                      |                                            |
|                                                                                                    | Device memo                          |                       |                    |                      |                                            |
|                                                                                                    | Add memo                             | Device name           | IP address         | Memo                 | Add                                        |
|                                                                                                    |                                      |                       |                    |                      | Add                                        |
|                                                                                                    |                                      | The number of me      | emos : 1 Q'ty      |                      |                                            |
|                                                                                                    | Memo list                            | Device name           | IP address         | Memo                 | Remove                                     |
|                                                                                                    |                                      | ARM-911               | 192.168.1.99       | Emergency Room       | Remove                                     |

After completing the contact output settings, one can monitor the contact output status as shown above.

| Category                             | Contents                                                                                                    | Default  |
|--------------------------------------|----------------------------------------------------------------------------------------------------|----------|
| Host name                            | Displays the name of host.                                                                                                    | aoe-212n |
| Port                                 | The port information while in operation.                                                                                                    | 5457     |
| Device location                      | Device location entered in the network settings.<br>Used for device identification purposes.                                                                                                    | -        |
| Delay value of<br>contact closure    | Delays the contact operation per set time period.                                                                                                    | Inactive |
| Contact manual mode                  | User can directly generate the virtual contact activity via the web UI.                                                                                                    | Inactive |
| Verify the contact closure<br>status | [Modify label] can attach a name to each contact.<br>[Active] of [All contact state] sets all contacts to the usable state.<br>[Inactive] of [All contact state] sets all contacts to the unusable state.<br>[Red L] current contact state is Low (Closed) state.<br>[Green H] current contact state is High (Open) state.<br>[Active] Contacts are operating normal.<br>[Inactive] Contacts are not operating even with inputs.<br>Click [Contact manual mode] to generate a virtual contact to change the<br>contact status. | L        |
| Add memo                             | The name of the interlocking devices, IP address and other contents are added to memo.                                                                                                    |          |
| Memo list                            | Displays the saved memo list.<br>Use [Remove] button to delete each memo.                                                                                                    |          |

#### IV. System Setup

#### IV. 1 Network Setup

|                                                                                                    |                                                    | AOE-2                                                             | 12N                            |                                 |
|----------------------------------------------------------------------------------------------------|----------------------------------------------------|-------------------------------------------------------------------|--------------------------------|---------------------------------|
| Intervi                                                                                            |                                                    |                                                                   | I                              | anguage : English 🔻             |
|                                                                                                    |                                                    |                                                                   | admin [logout] / aoe-212n / 19 | 2.168.1.147 / Version : 1.1.1.0 |
| Device mode setup     Contact output                                                               | Setup network configur                             | ations                                                            |                                |                                 |
| Operation setup     Contact output states                                                          | MAC address                                        | 00:1D:1D:02:11:87                                                 |                                |                                 |
| 🕫 System setup                                                                                     | Host name                                          | aoe-212n                                                          |                                |                                 |
| <ul> <li>Network setup</li> <li>Time setup</li> </ul>                                              | Device location                                    | -                                                                 |                                |                                 |
| 』 View log<br>耳 Management menu                                                                    |                                                    | <ul> <li>Dynamic IP assignment</li> <li>Manual setting</li> </ul> | from DHCP server               |                                 |
| <ul> <li>System management</li> </ul>                                                              |                                                    | IP address                                                        | 192.168.1.147                  |                                 |
| System information                                                                                 | IP address                                         | Subnet mask                                                       | 255.255.255.0 •                |                                 |
| <ul> <li>Current time</li> <li>- 09.02.2015 / 01:51:20</li> </ul>                                  |                                                    | Gateway                                                           | 192.168.1.1                    |                                 |
| <ul> <li>System uptime</li> <li>04.02.2015 / 07:20:20</li> <li>04 days 18:31:00 classed</li> </ul> |                                                    | DNS 2 server                                                      | 168.126.63.2                   |                                 |
| - 04 days 10.31.00 clapsed                                                                         |                                                    |                                                                   | Apply Initialize               |                                 |
|                                                                                                    |                                                    |                                                                   |                                |                                 |
|                                                                                                    |                                                    |                                                                   |                                |                                 |
|                                                                                                    |                                                    |                                                                   |                                |                                 |
|                                                                                                    | * Help&Tips                                        |                                                                   |                                |                                 |
|                                                                                                    | <ul> <li>It configures the way for syst</li> </ul> | em to connect to Internet,                                        |                                |                                 |
|                                                                                                    | <ul> <li>If the IP address changes ple</li> </ul>  | ase access the web page again,                                    |                                |                                 |
|                                                                                                    | <ul> <li>Space cannot be included in</li> </ul>    | the host name,                                                    |                                |                                 |
|                                                                                                    | <ul> <li>The character of the host nar</li> </ul>  | ne must be an alphabet or a digit!                                |                                |                                 |
| Category                                                                                           |                                                    | Contents                                                          |                                | Default                         |

| Category        | Contents                                                                                                    | Detault       |
|-----------------|----------------------------------------------------------------------------------------------------|---------------|
| MAC address     | Display the MAC address the device.                                                                                                    |               |
| Host name       | Displays the name of device.<br>If it displays the location of device, management will be convenience.<br>All characters are supported except blank spaces. | aoe-212n      |
| Device location | Indicates the location of the device. Operates as contact output function is used.                                                                          |               |
| IP address      | Setup the IP address of device.<br>There are two ways "Dynamic IP assignment from DHCP Server" and<br>"Manual Setting" Setting a Static IP address.         | 192.168.1.99  |
| Subnet mask     | Identifying method used to separate the host and the network portion of the IP address.                                                                     | 255.255.255.0 |
| Gateway         | Setup the gateway of network connected to the gateway.                                                                                                    | 192.168.1.1   |
| DNS 1 server    | Setup the address of DNS1 server.<br>Follow the setup of property setup of device.                                                                          | 168.126.63.1  |
| DNS 2 server    | Setup the address of DNS2 server.<br>Follow the setup of property setup of device.                                                                          | 168.126.63.2  |
| Apply           | After completing the changes to the equipment, press the Apply button to saves the updated settings.                                                        |               |
| Initialize      | Reverts to the default setting.                                                                                                    |               |

#### IV. 2 Time setup

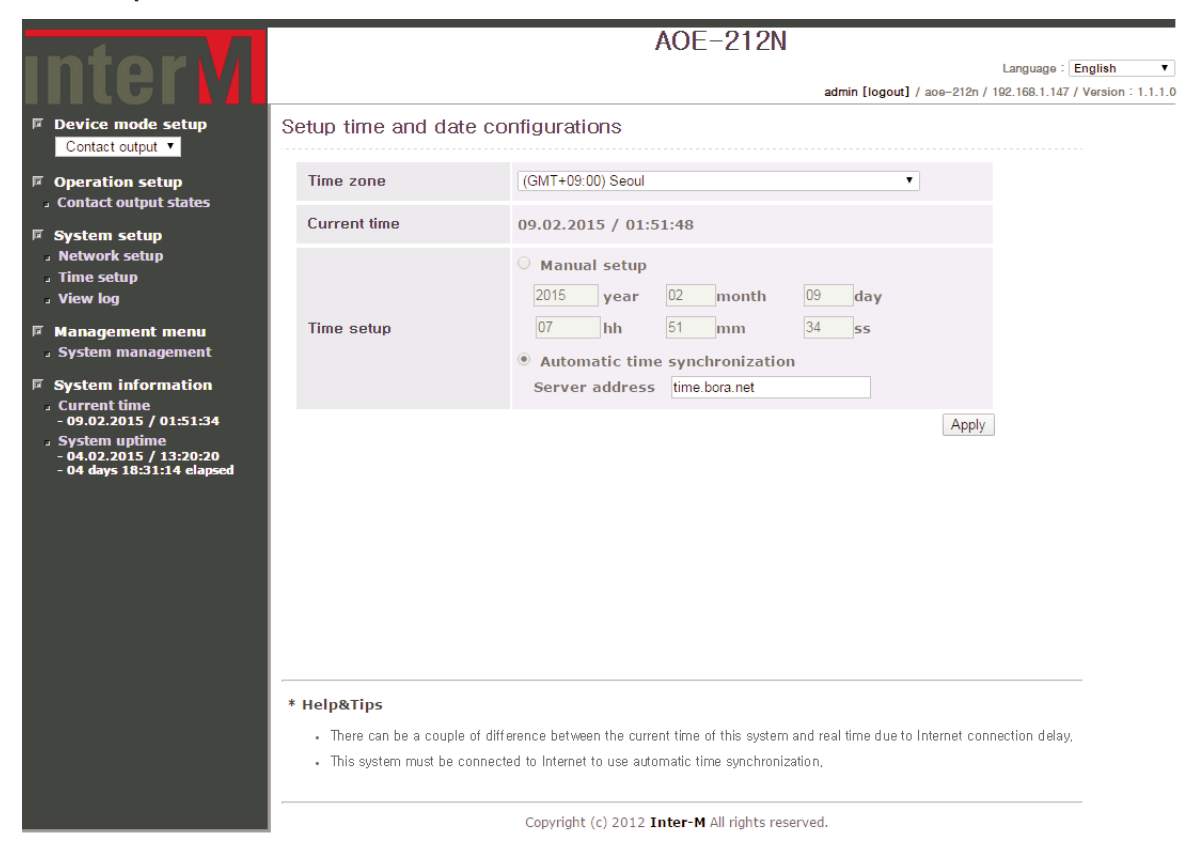

| Cc                                        | Category Contents |                                                                                                    | Default    |
|-------------------------------------------|-------------------|----------------------------------------------------------------------------------------------------|------------|
| Time Zone                                 |                   | Set the time in accordance with GMT.                                                                 | GMT+09:00  |
| Current Time                              |                   | Current time in accordance with set GMT.                                                             | 1970.01.01 |
|                                           | Manual Setup      | Setup the time manually by user.                                                                     |            |
| Time Setup Automatic time synchronization |                   | If device is connected to internet, time can be synchronized automatically by using the time server. |            |
| GMT Change                                |                   | Change the GMT.                                                                                      |            |
| Apply                                     |                   | After completing the changes to the equipment, press the Apply button to saves the updated settings. |            |

#### IV. 3 View log

|                                                                    | AOE-212N                                                                                                    |                                |
|--------------------------------------------------------------------|----------------------------------------------------------------------------------------------------|--------------------------------|
| Intorv                                                             | La                                                                                                    | nguage : English 🔻             |
|                                                                    | admin [logout] / ace-212n / 192.                                                                                                    | .168.1.147 / Version : 1.1.1.0 |
| Device mode setup     Contact output                               | View log                                                                                                    |                                |
|                                                                    |                                                                                                    | Download the log               |
| <ul> <li>Operation setup</li> <li>Contact output states</li> </ul> | [2015/02/09 01:31:18] Contact closure sever setting starts.<br>[2015/02/09 01:31:18] Settings of contact closure server - Operation [no] -> [yes]                                                                                                    | ^                              |
| 🗉 System setup                                                     | [2015/02/09 01:31:18] Contact closure sever setting completes.<br>[2015/02/09 01:31:19] Contact closure client - Connected to server : [192.168.1.147]                                                                                                    |                                |
| Network setup                                                      | [2015/02/09 01:31:19] Contact closure server - Client was connected : [ace-212n/192.168.1.147]                                                                                                    |                                |
| J Time setup                                                       | [2015/02/09 01:31:19] Contact closure client - state : [ #1:[off] #2:[off] #3:[off] #4:[off] #5:[off] #7:[off] #8:[off] #8:[off] | off] #6:[off]                  |
| J View log                                                         | [2015/02/09 01:31:51] Settings of contact closure client - Contact closure client stops.                                                                                                    |                                |
|                                                                    | [2015/02/09 01:31:51] Settings of contact closure client - Operation [yes] -> [no]                                                                                                    |                                |
| Management menu                                                    | [2015/02/09 01:31:51] Contact closure circlet - Disconnected from Server : [192:100.1:147]<br>[2015/02/09 01:31:51] Contact closure server - Client was disconnected : [aoe-212n/192.168.1.147]                                                                                                    |                                |
| System management                                                  | [2015/02/09 01:32:34] Device mode setup - Device mode [legacy] -> [timeSignal]                                                                                                    |                                |
| System information                                                 | [2015/02/09 01:32:34] Audio client - Disconnected from server : [192.168.1.147]<br>[2015/02/09 01:32:34] Audio server - Client was disconnected : [ace-212n/192.168.1.147]                                                                                                    |                                |
| Current time                                                       | [2015/02/09 01:32:34] Serial(232) client - Disconnected from server : [192.168.1.147]                                                                                                    |                                |
| - 09.02.2015 / 01:51:55                                            | [2015/02/09 01:32:34] Serial(232) server - Client was disconnected : [aoe-212n/192.168.1.147]                                                                                                    |                                |
| <ul> <li>System uptime</li> </ul>                                  | [2015/02/09 01:32:34] Serial(422) server - Client was disconnected : [aoe-212n/192.168.1.147]                                                                                                    |                                |
| - 04.02.2015 / 07:20:20<br>- 04 days 18:31:36 elapsed              | [2015/02/09 01:33:24] [Time signal mode setup] MP3 -> IRADIO                                                                                                    |                                |
|                                                                    | [2015/02/09 01:35:46] [Time signal mode setup] IRADIO -> IRADIO                                                                                                    |                                |
|                                                                    | [2015/02/09 01:37:00] [Time signal mode setup] IRADIO -> MP3                                                                                                    |                                |
|                                                                    | [2015/02/09 01:37:39] [Time signal mode setup] MP3 -> IRADIO<br>[2015/02/09 01:39:10] Device mode setup - Device mode [timeSignal] -> [iradio]                                                                                                    |                                |
|                                                                    | [2015/02/09 01:40:18] Device mode setup - Device mode [iradio] -> [contact]                                                                                                    |                                |
|                                                                    | [2015/02/09 01:40:42] Contact closure intput setting starts.                                                                                                    |                                |
|                                                                    | [2015/02/09 01:40:43] Settings of contact closure subjut - operation [no] -> [yes]<br>[2015/02/09 01:40:43] Contact closure intput setting completes.                                                                                                    |                                |
|                                                                    |                                                                                                    | *                              |
|                                                                    | Beforek Oleveler                                                                                                    | 11                             |
|                                                                    | Refresh Clear log                                                                                                    |                                |
|                                                                    |                                                                                                    |                                |
|                                                                    |                                                                                                    |                                |
|                                                                    | * Help&Tips                                                                                                    |                                |
|                                                                    | ····b-                                                                                                    |                                |
|                                                                    | <ul> <li>You may clear all log by clicking 'Clear log' button,</li> </ul>                                                                                                    |                                |
|                                                                    |                                                                                                    |                                |
|                                                                    | Convright (c) 2012 <b>Inter-M</b> All rights reserved                                                                                                    |                                |

| Category         | Contents                                                                                                    | Default |
|------------------|----------------------------------------------------------------------------------------------------|---------|
| View log file    | Check the system information such as setup of device and upgrade information, etc. Recorded information is recorded with time and date. | ON      |
| Refresh          | Update the log information to latest status.                                                                                            |         |
| Clear Log        | Press the Clear Log button to erase the log, the log records will be deleted.                                                           |         |
| Download the log | Download the current log information and store in a PC. Dedicated viewer is required.                                                   |         |

AOE-212N 47

#### V. System management

|                                                                                                    |                    | AOE-212N                                                                                                    |
|----------------------------------------------------------------------------------------------------|--------------------|----------------------------------------------------------------------------------------------------|
| Intervi                                                                                                    |                    | Language : English ▼                                                                                                    |
| Device mode setup     Contact output                                                                                                    | System management  | admin (logout) / ade-z1zh / 192. tob. 1.14/ / Version - 1.1.1.                                                                                                    |
| Operation setup     Contact output states     System setup     Network setup                                                                  |                    | Find file  Apply Initialize  Firmware file is an upgrade-file that is located in your local PC,                                                                                                    |
| A Time setup     A View log     Management menu     A System management     F     System information     Current time     - 99 2015 (20152)35 | System upgrade     | It may several minutes to complete upgrading, Please do not leave this page until a n<br>ew page appears,<br>(Caution) Upgrading with inappropriate file may cause harm to the system,<br>(Caution) Do not turn off the system during upgrading, |
| - 09.02.2015 / 01:52:36<br>. System uptime<br>- 04.02.2015 / 07:20:20<br>- 04 days 18:32:16 elapsed                                           | Password change    | User account     admin •       Current password                                                                                                    |
|                                                                                                    | System check setup | System check time       12 • Hour       00 • Minute         Operation       Inactive •         Apply       Initialize         System will reboot at the appointed time.                                                                          |
|                                                                                                    | Restart system     | Apply<br>Restart will reboot the system,                                                                                                    |
|                                                                                                    | Factory set system | Apply<br>Factory set system will initialize the device to the default settings.                                                                                                    |
|                                                                                                    |                    | Copyright (c) 2012 <b>Inter-M</b> All rights reserved.                                                                                                    |

#### V. 1 System Upgrade

| Category  | Contents                                                                                                    | Default |
|-----------|----------------------------------------------------------------------------------------------------|---------|
| Find File | Select the file to upgrade the AOE-212N<br>Select the file you want if file explorer is opened by pushing the<br>•••• button next to the text box.<br>Only *.tar' file can be selected. |         |
| Set       | Upgrade the device after selecting the file.                                                                                                    |         |
|           | The page at 192.168.1.198 says: ×                                                                                                    |         |
|           | Are you sure to System upgrade?                                                                                                    |         |
|           | OK Cancel                                                                                                    |         |
|           | Go to next step if confirm is pushed.                                                                                                    |         |
|           | The page at 192.168.1.198 says: ×                                                                                                    |         |
|           | Firmware has been successfully uploaded. Proceed with the<br>upgrade.                                                                                                    |         |
|           | ОК                                                                                                    |         |
|           | It will take about 1 minute to upgrade the system.<br>System will restart after upgrading.                                                                                              |         |
|           | <b>N</b> loading 10%                                                                                                    |         |
|           |                                                                                                    |         |

#### V. 2 Password Change

| ltem         | Contents                                                                                                    | Default Value |
|--------------|----------------------------------------------------------------------------------------------------|---------------|
| User account | Change the password for the Selected the account. The administrator "admin" can change the password for all accounts. |               |
| New password | Change the password to connect to the equipment.                                                                      | 1             |
| Apply        | Save the changes by clicking Apply button.                                                                            |               |
| Initialize   | Reverts to previous setting before the change.                                                                        |               |

#### V. 3 System check setup

| ltem              | Contents                                                                        | Default Value |
|-------------------|---------------------------------------------------------------------------------|---------------|
| System check time | Set daily system check time.                                                    |               |
| Operation         | When activated, performs a system check at the set time and reboots the system. |               |
| Apply             | Save the changes by using Apply button to store the changes.                    |               |
| Initialize        | Reverts to its default state before saving the settings.                        |               |

#### V. 4 Restart system

| ltem  | Contents                                      | Default Value |
|-------|-----------------------------------------------|---------------|
| Apply | Restart the device by using the Apply button. |               |

#### V. 5 Factory set system

| ltem  | Contents                                                                                                    | Default Value |
|-------|----------------------------------------------------------------------------------------------------|---------------|
| Apply | Click the Apply button to reset the device to Factory Reset the device<br>defaults. All settings are returned to the factory default settings and or<br>to the last system upgraded state. |               |

#### VI. System information

| ltem          | Contents                                                                | Default Value |
|---------------|-------------------------------------------------------------------------|---------------|
| Current Time  | Displays current time of the device. Updated as web connection is made. |               |
| System uptime | Equipment turned on time and elapsed time display.                      |               |

## **Device structure block**

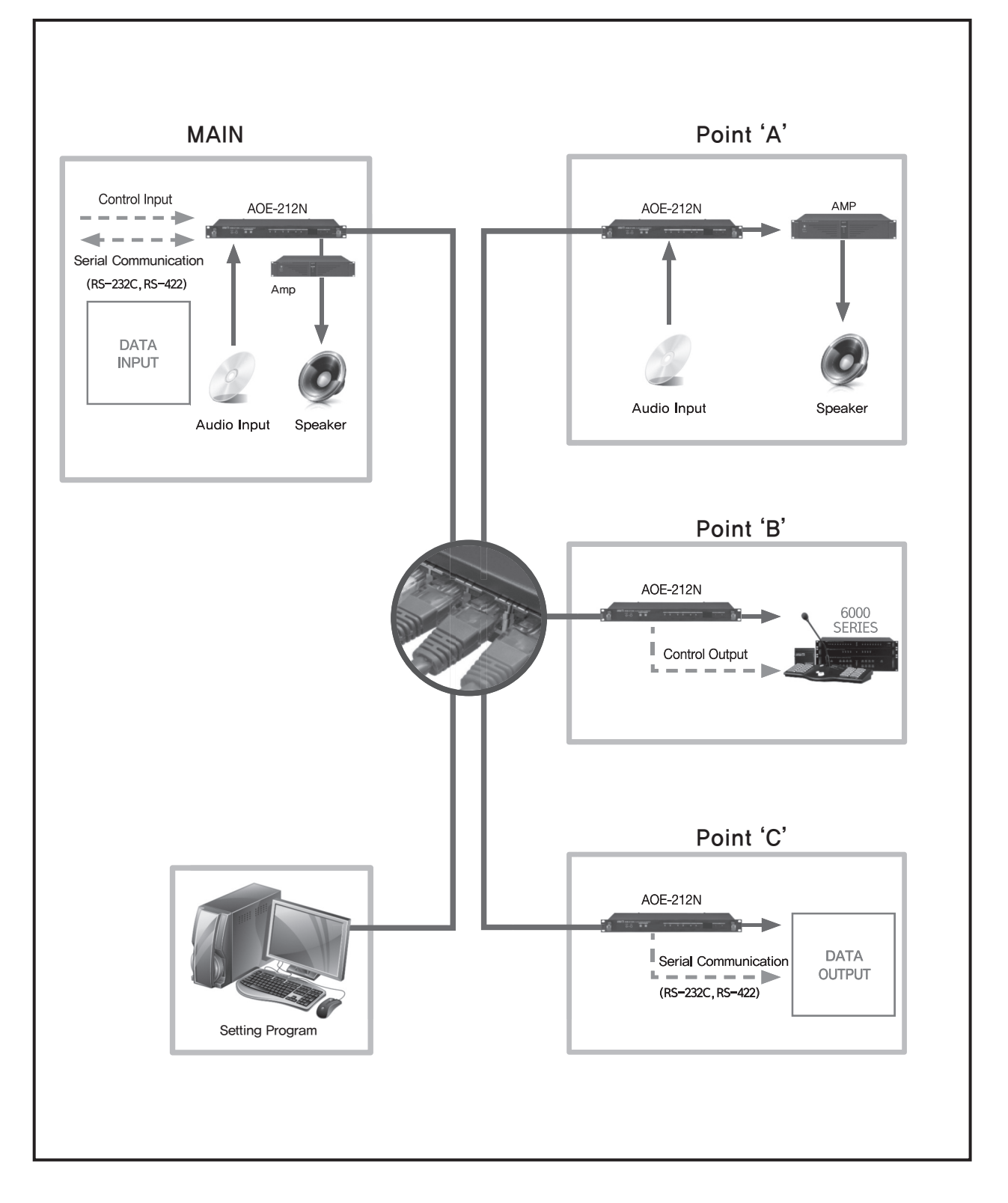

AOE-212N **51** 

## How to connect

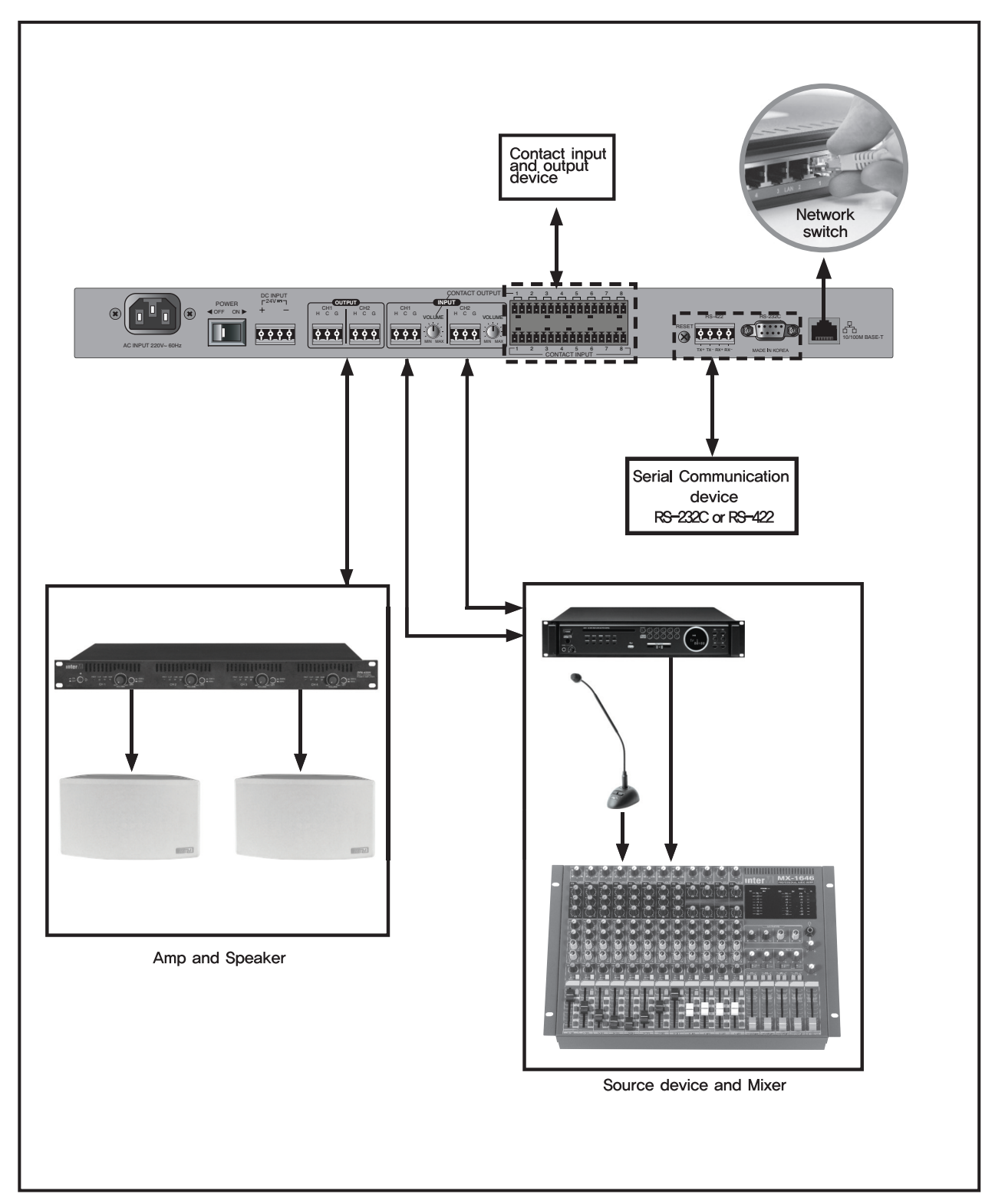

## **Applications**

Education institute, commercial facility, business facility, religion facility, gym, exhibition room, facility, leisure facility, them park, etc. 1:1 or 1: N functions are flexible to use in any space.

-1:1 Purpose

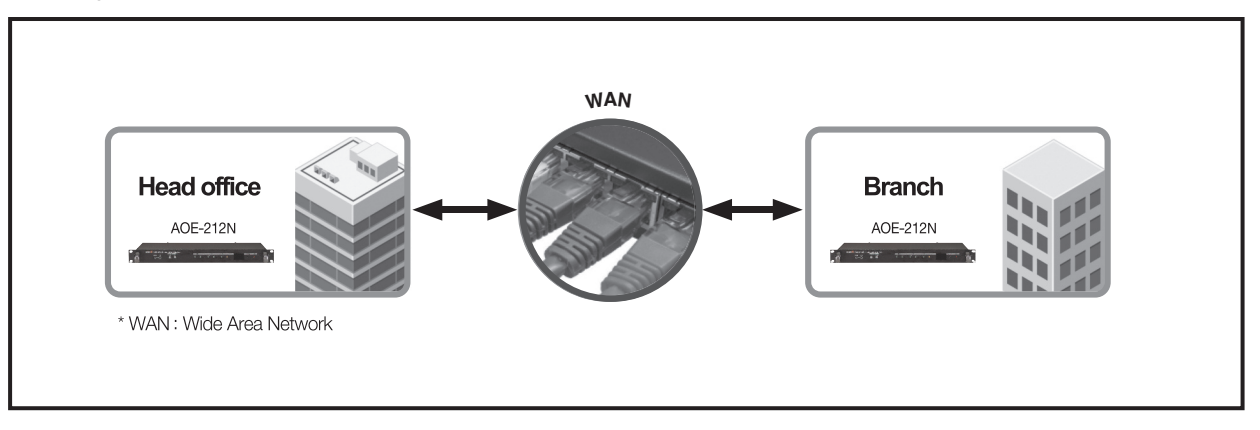

-1:20 (WAN network) and 1:64 (LAN) purpose (School, resort, theme park, exhibition room, museum, etc.)

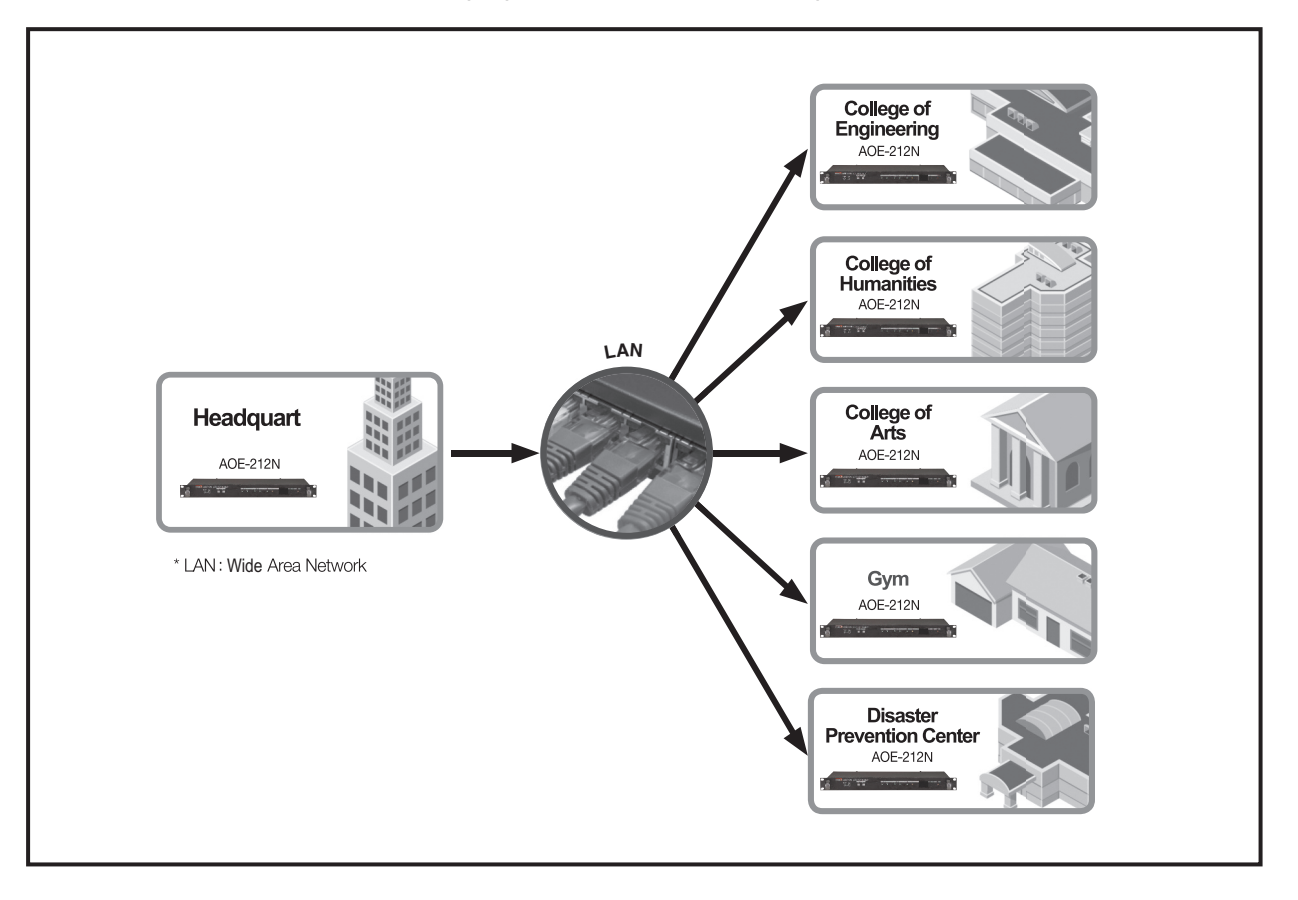

AOE-212N 53

## **Block Diagram**

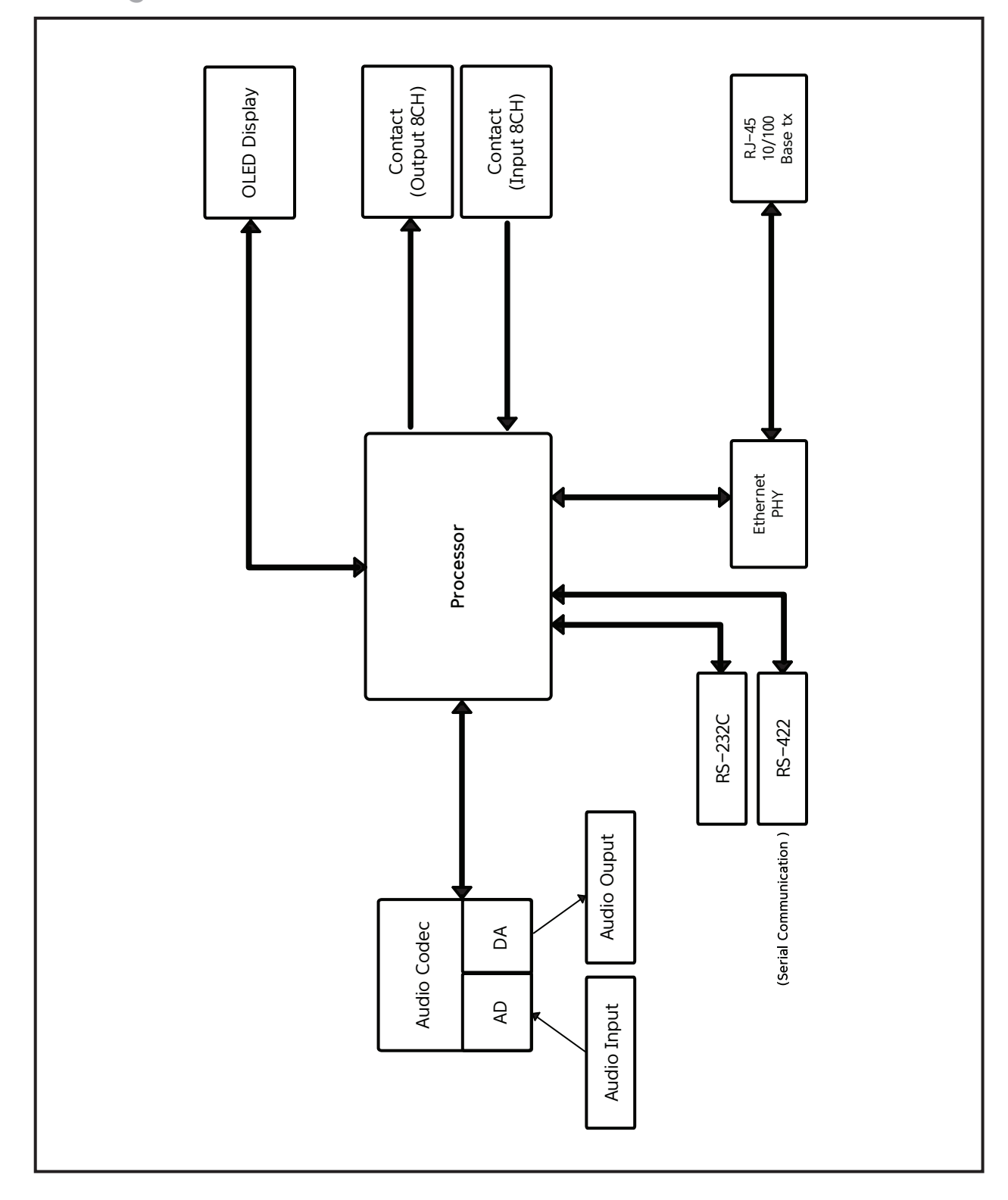

54 AOE-212N

## **Specifications**

|                                                      | AOE-212N                                                                                                    |
|------------------------------------------------------|----------------------------------------------------------------------------------------------------|
| AUDIO                                                |                                                                                                    |
| Maximum Input Level                                  | + 20 dBu                                                                                                    |
| Maximum Output Level                                 | + 20 dBu                                                                                                    |
| Frequency characteristics<br>(48Khz Sampling, ± 1dB) | 30Hz ~ 20kHz                                                                                                    |
| T.H.D (48Khz Sampling)                               | 0.1% (under)                                                                                                    |
| SNR                                                  | 92 dB                                                                                                    |
| Support Sampling Frequency                           | 16, 32, 44.1, 48Khz                                                                                              |
| Quantization bits                                    | 24 bit                                                                                                    |
| Data communication                                   |                                                                                                    |
| Communication type                                   | Contact, RS-232C, RS-422                                                                                         |
| Contact Input, Output                                | Input 8-Channel, Output 8-Channel                                                                                |
| Serial communication rate                            | 2400 bps~115200 bps                                                                                              |
| ETHERNET(LAN)                                        | 10-100 Base-T, (RJ-45)                                                                                           |
| General characteristics                              | ,<br>,                                                                                                    |
| Operating temperature                                | −10°C ~ 40°C                                                                                                    |
| Using Power                                          | 100-120VAC or 220-240VAC:50/60Hz<br>(Supplied AC mains transformer or DC 24V<br>depends on country requirements) |
| Power Consumption                                    | 28W under                                                                                                    |
| Weight (SET)                                         | 3.27kg/7.2lb                                                                                                    |
| Dimension (SET)                                      | 482(W)×44(H)×280(D)mm/18.9(W)×1.73(H)×3.14(D)in                                                                  |

\* Design and specification are subject to be changed for the improvement of product quality without pre notice.

\* Signal propagation Latency CL2 Switch 1 via to audio : About 1 sec/ Data: about 100ms / Contact : about 100ms

\* Dimensions

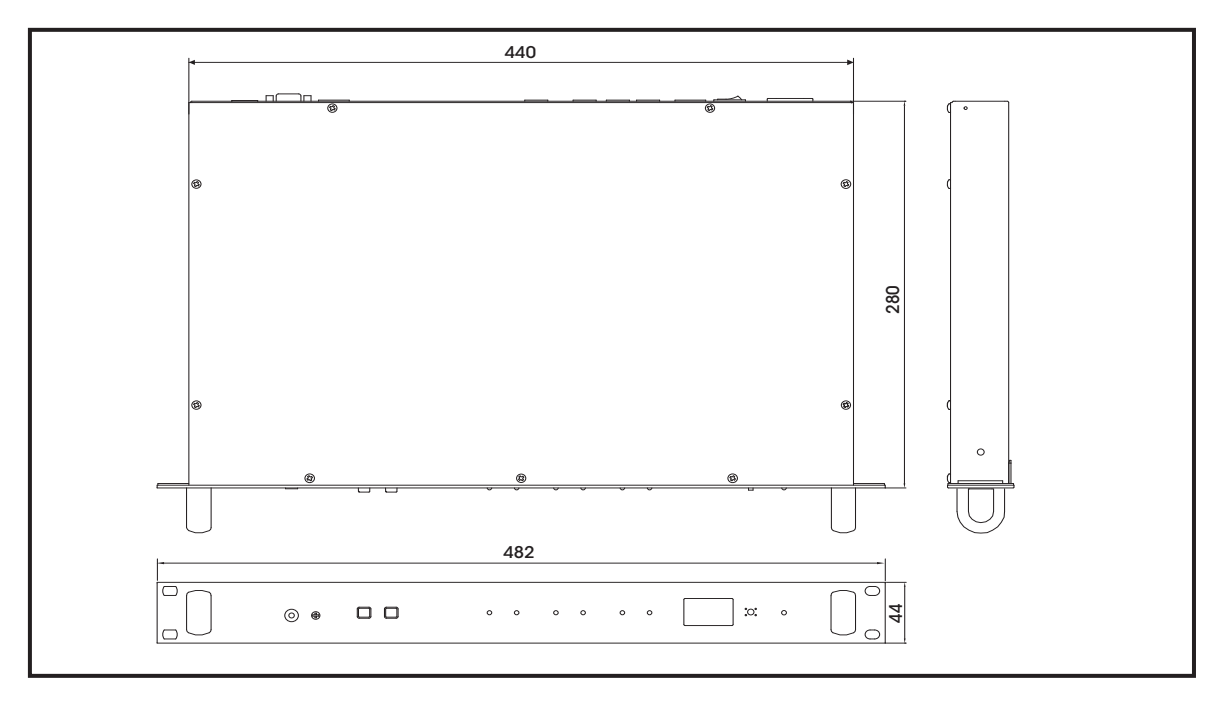

## Service

#### **Procedures**

Take steps to insure the problem is not related to operator error or other products within the system. Information provided in the troubleshooting portion of this manual may help with this process. Once it is certain that the problem is related to the product contact your warranty provider as described in the warranty section of this manual.

#### Schematic

A Schematic is available by contacting your warranty provider.

#### **Parts List**

A Parts List is available by contacting your warranty provider.

## Variations and Options

#### **Variations**

Products supplied through legitimate sources are compatible with local AC power requirements.

#### **Options**

No optional items are available for this product.

### Warranty

Warranty terms and conditions vary by country and may not be the same for all products. Terms and conditions of warranty for a given product may be determined first by locating the appropriate country which the product was purchased in, then by locating the product type.

To obtain specific warranty information and available service locations contact Inter-M directly or the authorized Inter-M Distributor for your specific country or region.

AOE-212N 57

## InterM

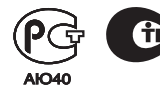

Inter-M, Ltd. (Korea) began operations in 1983.

Since then, Inter-M has grown to become one of the largest manufacturers of professional audio and commercial sound electronics equipment in the world.

Inter-M has gained worldwide recognition for its own branded products, as well as private label manufacturing of electronics sold under other names (OEM).

The company is no longer just a Korean company, but rather a global company that is truly international in scope, with factories and offices in Korea and China, and sales and marketing operations located in Japan, Europe, and the U.S.A.

With more than 850 employees around the globe, Inter-M is well-poised for further growth and expansion.

#### Inter-M Americas, INC.

13875 ARTESIA BLVD. CERRITOS, CA 90703 USA TEL : +1-562-921-0313, FAX : +1-562-921-0370 Home Page : http://www.inter-m.net, E-mail : info@inter-m.net

#### Inter-M Corporation

SEOUL OFFICE : 719, DOBONG-RO, DOBONG-GU, SEOUL, KOREA TEL : +82-2-2289-8140~8, FAX : +82-2-2289-8149 Home Page : http://www.inter-m.com, E-mail : overseas@inter-m.com

MADE IN KOREA April 2015 137029